Orchestrating a brighter world

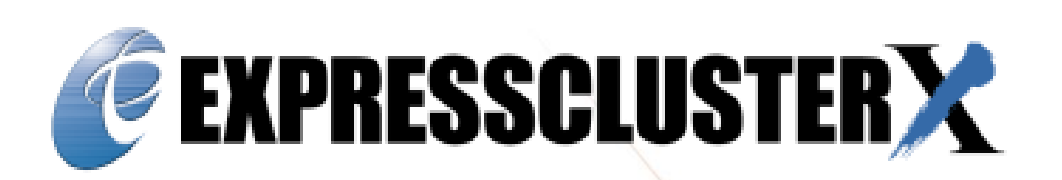

Quick Start Guide for IBM Resiliency Orchestration Integration with EXPRESSCLUSTER X

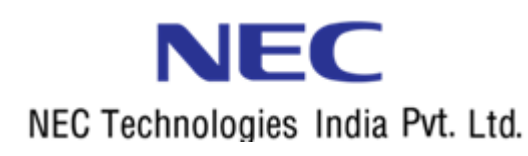

# **Document Revision History**

| Revision | Date       | Status and Description |
|----------|------------|------------------------|
| 1        | 2019/08/07 | Create a new entry.    |
|          |            |                        |
|          |            |                        |
|          |            |                        |
|          |            |                        |
|          |            |                        |

NEC EXPRESSCLUSTER X for Linux IBM Resiliency Orchestration Integration with EXPRESSCLUSTER X Document Number ECX-001-QSG, Version 1.0, August 5, 2019 Copyright © 2019-2020 NEC Corporation.

Information in this document is subject to change without notice. No part of this document may be reproduced or transmitted in any form or by any means, electronic or mechanical, for any purpose, without the express written permission of NEC Corporation.

#### Disclaimer

The contents of this document are subject to change without notice. NEC Corporation assumes no responsibility for technical or editorial mistakes in or omissions from this document. To obtain the benefits of the product, it is the customer's responsibility to install and use the product in accordance with this document. The copyright for the contents of this document belongs to NEC Corporation. Copying, altering, or translating this document, in full or in part, without the permission of NEC Corporation, is prohibited.

| Tal | ble | of Contents                                                              | 3    |
|-----|-----|--------------------------------------------------------------------------|------|
| 1   | 0   | Overview                                                                 | 5    |
| 2   | S   | ystem Requirement and Planning                                           | 6    |
|     | 2.1 | System Requirements                                                      | 6    |
| 3   | В   | ase System Setup                                                         | 7    |
|     | 3.1 | Management Console/Test Client (Machine 3)                               | 7    |
|     | 3.2 | Setup the Primary/RO Server (Machine 1)                                  | 7    |
|     | 3.3 | Setup the Secondary Server (Machine 2)                                   | 8    |
| 4   | E   | XPRESSCLUSTER Server Installation & Setup                                | 9    |
|     | 4.1 | Install EXPRESSCLUSTER on the Primary & Secondary Server (Machine 1 & 2) | 9    |
| 5   | Ir  | nstall & Configure Resiliency Orchestration                              | . 10 |
|     | 5.1 | Edit sudoers                                                             | .11  |
|     | 5.2 | RO Configuration                                                         | .11  |
| 6   | С   | reate & Copy Custom scripts on Each Servers                              | .12  |
| 7   | С   | reate DR Site on RO Dashboard                                            | .13  |
| 8   | С   | reate Component Subsystem                                                | .16  |
| 9   | С   | reate Recovery Group                                                     | .19  |
| 10  | С   | reate Application Group                                                  | .24  |
| 11  | E   | dit BCO Workflow of Recovery Group                                       | .27  |
| 12  | E   | dit BP Workflow of Recovery Group                                        | .32  |
| 13  | E   | xecute BCO Workflows of Recovery Group                                   | .34  |
| 14  | E   | xecute BP Workflow of Recovery Group                                     | .36  |
| 15  | E   | dit BCO Workflows of Application Group                                   | .37  |
| 16  | E   | xecute BCO Workflows of Application Group                                | .40  |
| 17  | E   | dit Drill Workflows of Application Group                                 | .41  |
|     | Ir  | n this section, we will create Drill workflows of application group      | .41  |
|     | A   | fter executing Drill workflow, Drill report is generated automatically   | .41  |
|     | Т   | he below steps is how to show a list of Drill Workflows                  | .41  |
| 18  | E   | xecute Drill Workflows of Application Group                              | .44  |
| 19  | С   | onfirm Drill Report                                                      | .46  |

# **Table of Contents**

### **About this Guide**

This guide provides a hands-on "Quick Start" set of instructions for configuration and setting the EXPRESSCLUSTER X integration with IBM Resiliency Orchestration on RHEL 7.4 / CentOS 7 (1708) operating system with two nodes. The guide assumes its readers to have Linux system administration & EXPRESSCLUSTER X knowledge and skills, installation and configuration of IBM Resiliency Orchestration, EXPRESSCLUSTER X, and Linux Server. The guide includes systematic instructions to integrate and configure of IBM Resiliency Orchestration with EXPRESSCLUSTER X.

## Where to go for more information

Refer to additional documentation under the "documentation" directory on the EXPRESSCLUSTER X distribution CD or archive file.

For any further information, please visit the EXPRESSCLUSTER X web site at <a href="https://www.nec.com/EXPRESSCLUSTER">https://www.nec.com/EXPRESSCLUSTER</a>

The following guides are available for instant support:

<u>GettingStartedGuide.pdf</u> – This guide explains general cluster concepts and overview of EXPRESSCLUSTER functionality.

<u>InstallationGuide.pdf</u> – This guide explains EXPRESSCLUSTER X installation and configuration procedures in detail.

<u>ReferenceGuide.pdf</u> – This is a reference of commands that can be put in EXPRESSCLUSTER X scripts and maintenance commands that can be executed from the server command prompt.

<u>MaintenanceGuide.pdf</u> – This guide is intended for administrators and system administrators who want to build, operate, and maintain. The guide describes maintenance-related information for EXPRESSCLUSTER.

<u>HardwareFeatureGuide.pdf</u> – The guide describes features to work with specific hardware, serving as a supplement to the Installation and Configuration Guide.

<u>LegacyFeatureGuide.pdf</u> – The guide covers topics of EXPRESSCLUSTER X 4.0 WebManager.

The above stated guides can also be found at: <a href="https://www.nec.com/en/global/prod/expresscluster/en/support/manuals.html">https://www.nec.com/en/global/prod/expresscluster/en/support/manuals.html</a>

The EXPRESSCLUSTER X team can also be contacted via the following E-mail address: info@EXPRESSCLUSTER.jp.nec.com

Information about IBM Resiliency Orchestration is available on the below URL. https://www.ibm.com/support/knowledgecenter/ja/SSBK5V\_7.3.1/iro731\_welcome.html

## **1** Overview

- 1. This guide describes how to integrate & configure IBM Resiliency Orchestration (hereinafter referred to as "IBM RO") with NEC EXPRESSCLUSTER X (hereinafter referred to as "ECX").
- 2. Perform system planning to determine requirements and specify configuration settings prior to start of actual system installation and configuration.
- 3. Prepare the Primary and Secondary servers including OS installation and configuration if necessary.
- 4. Install, configure, and verify IBM RO on the Primary server.
- 5. Install and configure ECX Server on the Primary and Secondary servers.
- 6. Create and configure ECX failover group to enable continuous protection and automatic recovery for mirror disk resource & floating IP address resource.
- 7. Upload the configuration file on the server and start the cluster to complete the deployment.
- 8. Create and configure IBM RO recovery group and application group.
- 9. Edit and execute workflows of groups in RO.
- 10. View generated reports.

# 2 System Requirement and Planning

### 2.1 System Requirements

Machine 1: Primary/RO Server

- EXPRESSCLUSTER X (ECX) 3.3/4.0/4.1
- IBM Resiliency Orchestration (RO) 7.3
- Machine 2: Secondary Server
  - EXPRESSCLUSTER X (ECX) 3.3/4.0/4.1

|          | Machine 1<br>Primary/RO Server                                                                                                    | Machine 2<br>Secondary Server                                                                                                    | Machine 3<br>Client system/Desktop                    |  |  |  |  |  |
|----------|----------------------------------------------------------------------------------------------------|----------------------------------------------------------------------------------------------------|-------------------------------------------------------|--|--|--|--|--|
| CPU      | 1 GHz Pentium 4 or b                                                                                                    | etter                                                                                                    | 1 GHz Pentium 4 or better                             |  |  |  |  |  |
| Memory   | 4 GB or more                                                                                                    |                                                                                                    | 1GB or more                                           |  |  |  |  |  |
| Disk     | 1 physical disks (havin<br>one for OS, one for cl<br>for data partition)<br>OS disk: 40 GB or mon<br>Mirrored & Data disk<br>(20MB partition avail<br>EXPRESSCLUSTER man<br>The same size for eac | ng at least 3 partitions,<br>uster partition and one<br>re space available<br>: As per requirement<br>able for<br>nagement)<br>h server system | 1 physical disk with 40 GB<br>or more space available |  |  |  |  |  |
| OS       | Red Hat Enterprise 7.<br>CentOS-7 (1708)                                                                                                    | 4                                                                                                    | Windows 7 or Later                                    |  |  |  |  |  |
| Software | Java 1.8.0_212 enable                                                                                                    | ed web browser                                                                                                    | Java 1.8.0_212 enabled web browser                    |  |  |  |  |  |
| Network  | 2 100Mbit or faster E interface cards                                                                                                    | thernet network                                                                                                    | 1 100Mbit or faster Ethernet network                  |  |  |  |  |  |

## 3 Base System Setup

#### 3.1 Management Console/Test Client (Machine 3)

Setup a Windows desktop or laptop with specified OS and network configuration from previous section. A Java enabled web browser should also be installed to enable access to ECX WebUI or WebManager.

### 3.2 Setup the Primary/RO Server (Machine 1)

- 1. If necessary, install required hardware components and a supported OS as specified in Chapter 2.
- 2. Verify basic system boot and root login functionality and availability of required hardware components as specified in Chapter 2.
- 3. Configure network interface names
  - a. Rename the network interface to be used for internal ECX management and data mirroring network communication between servers to **Interconnect**.
- 4. Configure network interface Settings:
  - a. In the "System" tab go to "Administration" further go to "Network".
  - b. In the Network Connections window, double-click Public.
  - c. In the dialog box, click the statically set IP address: option button.
  - d. Type the IP address, Subnet mask, and Default gateway values (see Table 1 System ).
  - e. Go back to the Network Connections window. Double-click Interconnect.
  - f. In the dialog box, click the statically set IP address: option button.
  - g. Type the IP address and Subnet mask values (see Table 1 System ). Click OK.
  - h. On the terminal, run the command "service network restart".
- 5. Configure the Data Disk:
  - a. Make sure the disk device or LUN is initialized as a Linux Basic disk device.
  - b. Create swap partition of 2\*size of RAM.
  - c. Create a mirrored disk cluster partition on the disk with specified size in Table 1 and make sure it is 20MB or greater. Assign partition name as specified in Table 1 to the partition but do NOT format it.
  - d. Create a mirrored disk data partition on the disk with specified size in Table 1. Assign partition name as specified in Table 1 to the partition and format it.
  - e. Verify the mirrored disk cluster and data partitions are visible in command prompt using "fdisk" command under their respective assigned partition names.
- 6. Enable ssh:
  - a. Change "PermitRootLogin" to Yes in /etc/ssh/sshd\_config.
  - b. Restart sshd with "systemctl restart sshd"

## **3.3** Setup the Secondary Server (Machine 2)

Perform steps 1-6 in Section 3.2 on the Secondary Server.

## 4 EXPRESSCLUSTER Server Installation & Setup

### 4.1 Install EXPRESSCLUSTER on the Primary & Secondary Server (Machine 1 & 2)

- 1. Install the ECX on Machine 1 & 2.
- 2. Register ECX licenses
  - EXPRESSCLUSTER X for Linux
  - o EXPRESSCLUSTER X Replicator for Linux
- 3. First restart the Primary server and then restart the secondary server.
- 4. Configure a cluster
  - Failover Group: failover
    - fip1: floating IP resource
    - md1: mirror disk resource
    - md2: mirror disk resource
  - Monitoring Resource
    - usrw: user mode monitor resource
    - mdw1: mirror disk monitor resource
    - mdw2: mirror disk monitor resource
    - mdnw1: mirror connect monitor resource
    - mdnw2: mirror connect monitor resource
    - fipw1: floating IP monitor resource
- 5. Start the Cluster & group on cluster manager.

# 5 Install & Configure Resiliency Orchestration

Please refer to **IBM Resiliency Orchestration 7.3 Installation Guide.pdf** and install the IBM RO on Primary server.

After Installing & configuring the RO software, we can access the RO application from client machine with following URL. <u>http://<RO-server IP address>:8080/PanacesGUI/</u>

• RO homepage & login with support user which you created during the RO installation.

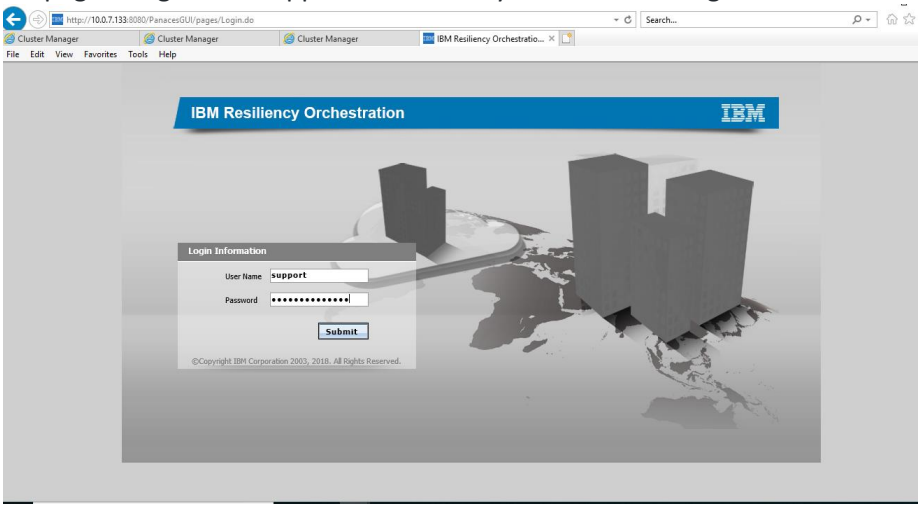

Figure 1 IBM RO Login page

• After Login, you will get following page.

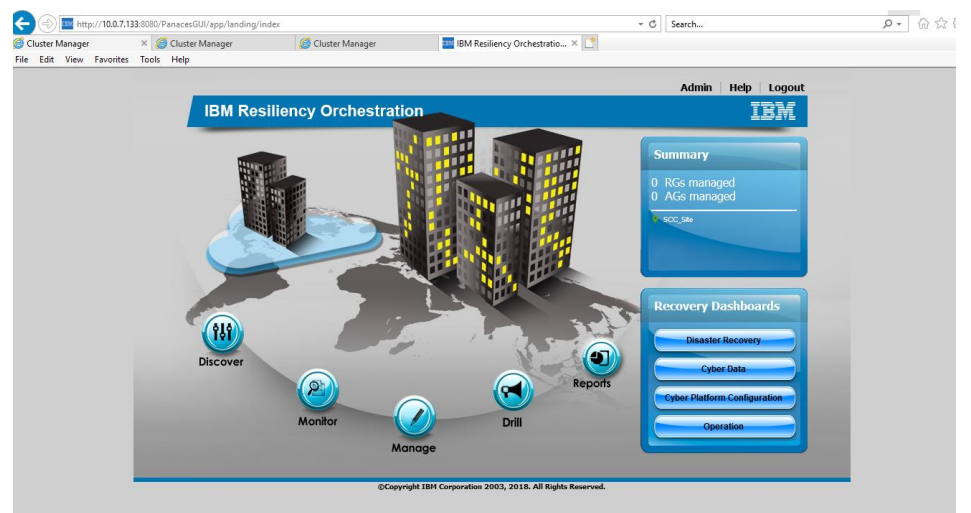

Figure 2 IBM RO WebUI

### 5.1 Edit sudoers

- Execute visudo command to edit sudoers.
- Add the below 2 lines.

panacesuser ALL=(ALL) ALL

panacesuser ALL=(ALL) NOPASSWD: ALL

### 5.2 RO Configuration

- 1 Application Group that includes 1 recovery group.
  - $\circ~$  ECX: Application Group
  - TestingECX: Recovery Group
- RO folder path : /opt/panaces/
- Scripts folder path for ECX: /opt/panaces/scripts/ECX/TestingECX
- RO service path: /opt/panaces/bin/

## 6 Create & Copy Custom scripts on Each Servers.

- 1. Create a folder **/opt/panaces/scripts/ECX** on RO server (Primary server).
- 2. Create a folder /opt/panaces/scripts/ECX/TestingECX on RO server (Primary server).
- 3. Change permission of the folders.

sudo chown panacesuser:panacesusergroup /opt/panaces/scripts/ECX

sudo chown panacesuser:panacesusergroup /opt/panaces/scripts/ECX/TestingECX

sudo chmod 775 /opt/panaces/scripts/ECX

sudo chmod 775 /opt/panaces/scripts/ECX/TestingECX

- Copy ECX\_RepInfo.tcl and getrpo.tcl to /opt/panaces/scripts/ECX/TestingECX on RO server and following script will be available on ECX official web page:
- 5. Change owner and owner group and permission of **ECX\_RepInfo.tcl** and **getrpo.tcl**.

sudo chown panacesuser:panacesusergroup ECX\_RepInfo.tcl

sudo chown panacesuser:panacesusergroup getrpo.tcl

sudo chmod 776 ECX\_RepInfo.tcl

sudo chmod 776 getrpo.tcl

- 6. Edit parameters in **ECX\_RepInfo.tcl** and **getrpo.tcl** script.
  - **fip** is the floating IP address in ECX cluster.
  - **port** is the port to communicate with WebUI or WebManager.
  - **mdName** is mirror disk resource name.
  - **recoveryGroup** is RO recovery group name you will create.
- 7. Copy **checkstatus.sh** and **movegrp.sh** on both ECX servers {RO server (Primary server) & Secondary server} and following scripts will be available on ECX official web page:
  - Copy scripts to anywhere in both servers & give the executable permission.

## 7 Create DR Site on RO Dashboard

Follow the below steps to create DR site. Production site has already been created. (SCC\_Site).

• After Login to RO dashboard, click **Discover** icon and you will get below screen.

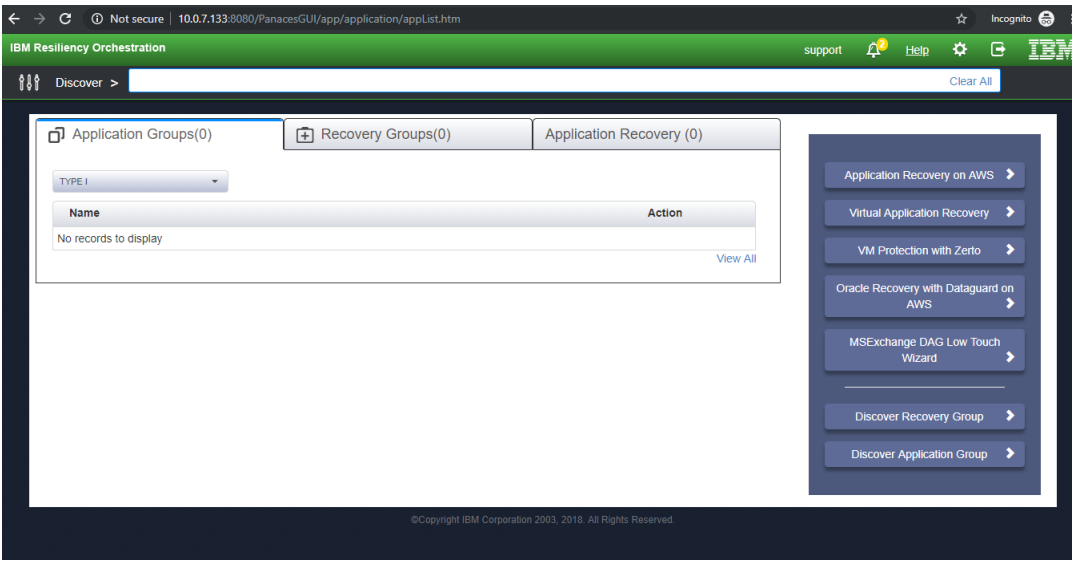

**Figure 3 Discover Tab** 

• Mouse over **Discover** tab on left corner.

| $\leftrightarrow$ $\rightarrow$ | C O Not secure 10               | 0.0.7.133:8080/Pana |                            |                                  |          |         |                  |                    |          | Incog         | nito |
|---------------------------------|---------------------------------|---------------------|----------------------------|----------------------------------|----------|---------|------------------|--------------------|----------|---------------|------|
| IBM Re                          | esiliency Orchestration         |                     |                            |                                  |          | support | Д <mark>2</mark> | <u>Help</u>        | \$       | ⊡             |      |
| <b>\$</b> \$\$                  | Discover >                      |                     |                            |                                  |          |         |                  |                    | Clear /  | AII -         |      |
| 181                             | Discover                        | ,                   |                            |                                  |          |         |                  |                    |          |               |      |
| 2                               | Monitor                         | (0)                 | Recovery Groups(0)         | Application Recovery (0          | )        |         |                  |                    |          |               |      |
| ſ                               | Manage                          |                     |                            |                                  |          | Ap      | oplicatior       | n Recover          | y on AV  | ıs 🗲          |      |
| $\bowtie$                       | Drills                          |                     |                            | Action                           |          | v       | 'irtual Ap       | plication          | Recover  | y 🔉           |      |
| ٩                               | Reports                         |                     |                            |                                  | View All |         | VM Pro           | tection wi         | ih Zerto | >             |      |
|                                 |                                 |                     |                            |                                  |          | Ora     | cle Reco         | overy with<br>AWS  | Datagu   | ard on        |      |
|                                 |                                 |                     |                            |                                  |          | N       | ISExcha          | inge DAG<br>Wizard | Low To   | uch 🔈         |      |
|                                 |                                 |                     |                            |                                  |          |         | Discovei         | r Recover          | y Group  | >             |      |
|                                 |                                 |                     |                            |                                  |          |         | Discover         | Application        | on Grou  | ) <b>&gt;</b> |      |
|                                 |                                 |                     | ©Copyright IBM Corporation | 2003, 2018. All Rights Reserved. |          |         |                  |                    |          |               |      |
| 0.0.7.133:                      | 8080/PanacesGUI/app/landing/inc | lex                 |                            |                                  |          |         |                  |                    |          |               |      |

Figure 4 Discover tab options

• Inside the **Discover** tab, select **Sites**.

| $\leftarrow \rightarrow$ | C O Not secure   10     | .0.7.133:8080/PanacesGUI/app/applic | ation/appList.htm |                          |          |         |           |             |
|--------------------------|-------------------------|-------------------------------------|-------------------|--------------------------|----------|---------|-----------|-------------|
| IBM R                    | esiliency Orchestration |                                     |                   |                          |          | support | ¢2        | He          |
| 888                      | Discover >              |                                     |                   |                          |          |         |           |             |
| 111                      | Discover                | Sites                               |                   |                          |          |         |           |             |
| 2                        | Monitor                 | Subsystems                          | v Groups(0)       | Application Recovery (0) |          |         |           |             |
|                          | M                       | Destination Application             |                   |                          |          | A       | pplicatio | on Re       |
| 6/                       | manage                  | Replication Appliance               |                   |                          |          |         |           |             |
|                          | Drills                  | Credentials                         |                   | Action                   |          |         | Virtual A | pplica      |
| ۲                        | Reports                 | Site Controller                     |                   |                          | View All |         | VM Pro    | otecti      |
|                          |                         | Converged                           |                   |                          |          | Or      | acle Rec  | overy       |
|                          |                         | Management Service                  |                   |                          |          |         | _         | AV          |
|                          |                         | ADC Profile                         |                   |                          |          |         | MSExch    | ange<br>Wiz |
|                          |                         | Vcenter Resource Mapping            |                   |                          |          | -       |           |             |
|                          |                         |                                     |                   |                          |          |         |           |             |

**Figure 5 Selecting Sites** 

• Click on **Sites** tab and you will get following screen, wherein default site is SCC\_Site (In this document, **SCC\_Site** is Production site.)

| Sites Subsystems | Replication Appliance | Credentials | Site Controller | Hanagement Service | ADC Profile         | Vcenter Happing              | Config Honitoring Profi | e Groups | <u>Current Events:</u> 00 00 Use | ensupport |
|------------------|-----------------------|-------------|-----------------|--------------------|---------------------|------------------------------|-------------------------|----------|----------------------------------|-----------|
| 🖄 Sites List     | t                     |             |                 |                    |                     |                              |                         |          |                                  |           |
| 40 <sup>0</sup>  |                       |             |                 |                    |                     |                              |                         |          | Create New G                     |           |
| Sites            |                       |             |                 |                    |                     |                              |                         |          | Contracting on                   | Ĩ         |
| STTE NAME        |                       | ADOR        | E55             | SITE D             | CHARGE              |                              | SITE                    | TATUS    |                                  |           |
| SCC Site         |                       |             |                 | ómað               | nin                 |                              | N/A                     |          | 2 î                              |           |
|                  |                       |             |                 | (                  | SCopyright IBM Corp | pration 2013, 2008. All Righ | s Rearried              |          |                                  |           |

#### Figure 6 Default site

• Click on Create New Site

| $\leftrightarrow$ $\rightarrow$ C (i) Not secure | 10.0.7.133:8080/PanacesGUI/p     |                          |                             |                                  | 4               | Incog  | nito 🖶 🚦       |
|--------------------------------------------------|----------------------------------|--------------------------|-----------------------------|----------------------------------|-----------------|--------|----------------|
| IBM Resiliency Orchestration                     | DISCOVER MONITOR                 | MANAGE DRILL R           | EPORTS                      |                                  | Help            | ¢ 🖻    | IBM            |
| Sites Subsystems Replication Ap                  | opliance Credentials Site Contro | oller Management Service | ADC Profile Vcenter Mapping | Config Monitoring Profile Groups | Current Events: | 0 🛛 🕜  | 0 User:support |
| 🕍 Sites List                                     |                                  |                          |                             |                                  |                 |        |                |
|                                                  |                                  |                          |                             |                                  |                 | Create | New Site       |
| Sites                                            |                                  |                          |                             |                                  |                 |        |                |
| SITE NAME                                        | ADDRESS                          | SITE INC                 | CHARGE                      | SITE STATUS                      |                 |        |                |
| SCC_Site                                         |                                  | drmadmi                  | in                          | N/A                              | 2 💼             |        |                |
|                                                  |                                  | -                        |                             |                                  |                 |        |                |

#### Figure 7 New Site

• Input Site Name and Site Address of DR Site & click Save

| Resiliency Orchestra | tion DISCOVE       | MONITOR           | MANAGE         | DRILL        | REPORTS     |                 |                           |        |       |            | Help           | ¢ 🖻      | 71    |
|----------------------|--------------------|-------------------|----------------|--------------|-------------|-----------------|---------------------------|--------|-------|------------|----------------|----------|-------|
| Subsystems Replicat  | ion Appliance Cree | Ientials Site Cor | troller Manage | ment Service | ADC Profile | Vcenter Mapping | Config Monitoring Profile | Groups |       |            | Current Events | 0 0      | 0 Use |
| Create Site          |                    |                   |                |              |             |                 |                           |        |       |            |                |          |       |
|                      |                    |                   |                |              |             |                 |                           |        |       | View Sites | Sites          |          |       |
| Create New Site      |                    |                   |                |              |             |                 |                           |        |       |            | SITE NAME      | IN-CHAR  | GE    |
| ite Name             | Secondary-RO       |                   | •              |              |             |                 |                           |        |       |            | SCC Site       | drmadmir | 1     |
| ite Type             | On Premise         | <u>•</u>          |                |              |             |                 |                           |        |       |            |                |          |       |
| ite-in-charge        | support            | <u>.</u>          |                |              |             |                 |                           |        |       |            |                |          |       |
|                      | India              |                   |                |              |             |                 |                           |        |       |            |                |          |       |
| lite Address         |                    |                   |                |              |             |                 |                           |        |       |            |                |          |       |
|                      |                    |                   |                |              |             |                 |                           |        |       |            |                |          |       |
|                      |                    |                   |                |              |             |                 |                           |        |       |            |                |          |       |
|                      |                    |                   |                |              |             |                 |                           |        | Paula | Canaal     |                |          |       |
|                      |                    |                   |                |              |             |                 |                           |        | Save  | Calicel    |                |          |       |
|                      |                    |                   |                |              |             |                 |                           |        |       |            |                |          |       |
|                      |                    |                   |                |              |             |                 |                           |        |       |            |                |          |       |
|                      |                    |                   |                |              |             |                 |                           |        |       |            |                |          |       |
|                      |                    |                   |                |              |             |                 |                           |        |       |            |                |          |       |
|                      |                    |                   |                |              |             |                 |                           |        |       |            |                |          |       |
|                      |                    |                   |                |              |             |                 |                           |        |       |            |                |          |       |

### Figure 8 Creating DR Site

• After creating DR site, you will see the screen below.

| ÷     | ) C (1)      | Not secure     | <b>10.0.7.133</b> :80 | 80/PanacesG    | GUI/pages/D  | oCreateSites.do?   | menuval=Disc       | covery&menusub                | val=Sites                 |            | ť               | r Inco | gnito 🇧 | <b>ə</b> : |
|-------|--------------|----------------|-----------------------|----------------|--------------|--------------------|--------------------|-------------------------------|---------------------------|------------|-----------------|--------|---------|------------|
| IBM R | esiliency Oi | rchestration   | DISCOVER              | MONITO         | R MANA       | GE DRILL           | REPORTS            |                               |                           |            | Help            | ¢ (    | I       | BM         |
| Sites | Subsystems   | Replication Ap | ppliance Crede        | entials Site C | Controller M | lanagement Service | e ADC Profile      | Vcenter Mapping               | Config Monitoring Profile | Groups     | Current Events: | 000    | 0 Use   | er:support |
| Ø     | Sites Lis    | st             |                       |                |              |                    |                    |                               |                           |            |                 | Creat  | New Si  | iite       |
| S     | ites         |                |                       |                |              |                    |                    |                               |                           |            |                 |        |         |            |
|       | SITE NAME    |                |                       |                | ADDRESS      |                    | SITE INCHA         | RGE                           | S                         | ITE STATUS |                 |        |         |            |
|       | SCC Site     |                |                       |                |              |                    | drmadmin           |                               | N                         | /A         | 2 î             |        |         | _          |
|       |              |                |                       |                |              |                    |                    |                               |                           |            |                 |        |         |            |
|       | Secondary    | <u>/-RO</u>    |                       |                | India        |                    | support            |                               | N                         | /A         | 2 🗎             |        |         |            |
|       |              |                |                       |                |              |                    | Copyright IBM Corp | poration 2003, 2018, All Righ | rts Reserved.             |            |                 |        |         |            |

Figure 9 Sites List

# 8 Create Component Subsystem

The below steps show how to create a Component Subsystem. Component for Primary server has already been created. (AgentNode) You need to create component for Secondary server.

1. Click Discover and Mouse over Discover

| $\leftarrow \rightarrow$ | C ① Not secure         | 10.0.7.133:8080/PanacesGUI/app/appli | cation/appList.htm |                          |          |         |                  |            | \$        | Incogr | nito 🚭 |
|--------------------------|------------------------|--------------------------------------|--------------------|--------------------------|----------|---------|------------------|------------|-----------|--------|--------|
| IBM Re                   | siliency Orchestration |                                      |                    |                          |          | support | Ц <mark>2</mark> | Help       | ¢         | •      | IF     |
| \$\$\$                   | Discover >             |                                      |                    |                          |          |         |                  |            | Clear A   | MI     |        |
| 888                      | Discover               | ▶ Sites                              |                    |                          |          |         |                  |            |           |        |        |
| 2                        | Monitor                | Subsystems                           | / Groups(0)        | Application Recovery (0) |          |         |                  |            |           |        |        |
| 1                        | Manage                 | Replication Appliance                |                    |                          |          | ŀ       | Applicatio       | n Recove   | ry on AW  | /s 🔉   |        |
|                          | Drills                 | Credentials                          |                    | Action                   |          |         | Virtual Ap       | plication  |           | y 🔉    |        |
|                          | Reports                | Site Controller                      | -                  |                          | View All |         |                  | tection w  | ith Zerto |        |        |
|                          |                        | Converged                            |                    |                          |          | Or      |                  | overy with | n Datagu  | ard on |        |
|                          |                        | Management Service                   |                    |                          |          |         | _                | AWS        | _         | >      |        |
|                          |                        | ADC Profile                          |                    |                          |          |         |                  | inge DAG   | G Low To  | uch    |        |
|                          |                        | Vcenter Resource Mapping             |                    |                          |          |         |                  | vnzaru     |           |        |        |
|                          |                        | Configuration Monitoring Profile     |                    |                          |          |         | Discove          | r Recove   | ry Group  | >      |        |

Figure 10 Subsystem option

#### 2. Select Subsystems

| $\rightarrow$ C (0 M | Not secure   10.0.7   | .133:8080/F     |              | pages/discove |              |               |                   |          |                           |      | ង                 | r I | ncognite | • 🖨     |
|----------------------|-----------------------|-----------------|--------------|---------------|--------------|---------------|-------------------|----------|---------------------------|------|-------------------|-----|----------|---------|
| Resiliency Orcl      | hestration DISC       | OVER            | MONITOR      | MANAGE        | DRILL        | REPORTS       |                   |          |                           |      | Help              | \$  | ₽        | IB      |
| s Subsystems I       | Replication Appliance | Credentia       | ls Site Cont | roller Manage | ement Servic | e ADC Profile | Vcenter Mapping   | Config M | Ionitoring Profile Groups |      | Current Events:   | 00  | 0        | User:si |
| Subsyste             | ms                    |                 |              |               |              |               |                   |          |                           |      |                   |     |          |         |
| , w                  |                       |                 |              |               |              |               |                   |          |                           |      |                   |     |          |         |
|                      |                       |                 |              |               |              |               |                   | Refresh  | Create new - Subsystem-   | ▼ Go | Subsystems        |     |          |         |
| Subsystems           | 5                     |                 |              |               |              |               |                   |          |                           |      | COMPONENT COU     | NT  |          |         |
| Components Da        | tasets Protection Se  | chemes Ne       | twork        |               |              |               |                   |          |                           |      | Components        |     |          | 1       |
| components De        | riusees Protection St | cilcilies   lie | CHOIR        |               |              |               |                   |          |                           |      | Components:       |     |          | 1       |
| NAME                 | IP ADDRESS            | TYPE            | SITE         | STATUS AL     | .L •         |               | CREDENTIAL STATUS |          | PASSWORD REFRESH          |      | Datasets:         |     |          | 0       |
| AgentNode            | 10.0.7.133            | Linux           | SCC_Site     | ACTIVE        |              |               | N.A.              |          | N.A                       | 2 💼  | Protection Scheme | e:  |          | U       |
|                      |                       |                 |              |               |              |               |                   |          |                           |      | Networks:         |     |          | 0       |
|                      |                       |                 |              |               |              |               |                   |          |                           |      |                   |     |          |         |
|                      |                       |                 |              |               |              |               |                   |          |                           |      |                   |     |          |         |

#### Figure 11 Selecting the Subsystem

3. Select Create new drop down & select required components Linux

| ← -}  | C (         | Not secure     | 10.0.7.133:808  |                  | 'pages/discov |              |                   |                              |               |                |                                                                                                    |      | \$                | Incogni | to 🖨 🗄     |
|-------|-------------|----------------|-----------------|------------------|---------------|--------------|-------------------|------------------------------|---------------|----------------|----------------------------------------------------------------------------------------------------|------|-------------------|---------|------------|
| IBM R | esiliency O | rchestration   | DISCOVER        | MONITOR          | MANAGE        | DRILL        | REPORTS           |                              |               |                |                                                                                                    |      | Help              | ¢ 🕒     | IBM        |
| Sites | Subsystems  | Replication Ap | opliance Creden | itials Site Cont | roller Manag  | ement Servio | e ADC Profile     | Vcenter Mapping              | Config N      | Ionitoring Pro | file Groups                                                                                                   |      | Current Events:   | 00 00   | User:suppo |
| 0     | Subsyst     | tems           |                 |                  |               |              |                   |                              |               |                |                                                                                                    |      |                   |         |            |
| _     |             |                |                 |                  |               |              |                   |                              | Refresh       | Create new     | Linux                                                                                                    | ▼ Go | Subsystems        |         |            |
| S     | ubsyster    | ns             |                 |                  |               |              |                   |                              |               |                | <ul> <li>Subsystem</li> <li>Component Subsystem</li> <li>AIX</li> </ul>                                       | î 📃  | COMPONENT COUL    | er 👘    |            |
| - J   | omponents   | Datasets Prot  | ection Schemes  | Network          |               |              |                   |                              |               |                | Solaris<br>Wan                                                                                                |      | Components:       |         | 1          |
|       | NAME¢       | IP ADDRES      | S\$ ТҮРЕ        | E SITE           | STATUS A      | .L 7         |                   | CREDENTIAL STATU             | s             | PASSWORD       | AS400                                                                                                    |      | Datasets:         |         | 0          |
|       | AgentNode   | 10.0.7.133     | Linu            | x SCC Site       | ACTIVE        |              |                   | N.A                          |               | N.A            | OpenVMS<br>Notification                                                                                       | -    | Protection Scheme | 9       | 0          |
|       |             |                |                 |                  |               |              |                   |                              |               |                | HPUX<br>Windows<br>zOS<br>Network<br>WWA 005000R<br>DVS<br>Database Subsystem<br>DB2<br>MS Exchange<br>Sybase | Ŧ    | Networks:         |         | 0          |
|       |             |                |                 |                  |               |              | Copyright IBM Cor | poration 2003, 2018. All Rig | hts Reserved. |                |                                                                                                    |      |                   |         |            |

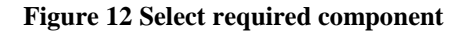

#### 4. Click Go

| ← → C ③          | Not secure   10.0   | <b>0.7.133</b> :8080/F |              | pages/discove |             |               |                     |                                |      |
|------------------|---------------------|------------------------|--------------|---------------|-------------|---------------|---------------------|--------------------------------|------|
| IBM Resiliency O | rchestration DI     | COVER                  | MONITOR      | MANAGE        | DRILL       | REPORTS       |                     |                                |      |
| Sites Subsystems | Replication Applian | ce Credentia           | ls Site Cont | roller Manage | ment Servic | e ADC Profile | Vcenter Mapping Cor | nfig Monitoring Profile Groups |      |
| 🐚 Subsyst        | ems                 |                        |              |               |             |               |                     |                                |      |
|                  |                     |                        |              |               |             |               | Refre               | esh Create new Linux           | ▼ Go |
| Subsystem        | ns                  |                        |              |               |             |               |                     |                                |      |
| Components       | Datasets Protection | Schemes Ne             | twork        |               |             |               |                     |                                |      |
| NAME¢            | IP ADDRESS          | TYPE                   | SITE         | STATUS AL     | L 7         |               | CREDENTIAL STATUS   | PASSWORD REFRESH               |      |
| AgentNode        | 10.0.7.133          | Linux                  | SCC_Site     | ACTIVE        |             |               | N.A                 | N.A                            | 2 💼  |

Figure 13 Select Subsystem

5. After clicking on **Go** tab, will get following screen:

| ← → C ① Not secure   10.0.7.133:8080/Pan           |                                |                                         |                               |                     |                 | Incogn | nito 🖨 |
|----------------------------------------------------|--------------------------------|-----------------------------------------|-------------------------------|---------------------|-----------------|--------|--------|
| IBM Resiliency Orchestration DISCOVER MOI          | NITOR MANAGE DRILL             | REPORTS                                 |                               |                     | Help 3          | ۵ ک    | IB     |
| Sites Subsystems Replication Appliance Credentials | Site Controller Management Ser | rice ADC Profile Vcenter Mapping Conf   | fig Monitoring Profile Groups |                     | Current Events: | 000    | User:s |
| Component Discovery                                |                                |                                         |                               |                     |                 |        |        |
|                                                    |                                |                                         |                               | View Subsystem List | Subsystems      |        |        |
| New Component Discovery                            |                                |                                         |                               |                     | COMPONENT LIST  |        |        |
| Type:                                              | Linux •                        |                                         |                               |                     | AgentNode       |        |        |
| IP Address:                                        |                                | <ul> <li>Ping Lookup by name</li> </ul> |                               |                     |                 |        |        |
| Name:                                              |                                | •                                       |                               |                     |                 |        |        |
| Component Site:                                    | SCC_Site *                     |                                         |                               |                     |                 |        |        |
| 2                                                  | Server Managed Remotely        |                                         |                               |                     |                 |        |        |
| Credentials: 🏂                                     | -Select a credential- T        | Test Credentials                        |                               |                     |                 |        |        |
| Assign to Organization:                            | Default *                      |                                         |                               |                     |                 |        |        |
| Cold Capable                                       |                                |                                         |                               |                     |                 |        |        |
| Configuration Monitoring Alert Profile             | Select v                       |                                         |                               |                     |                 |        |        |
|                                                    |                                |                                         |                               |                     |                 |        |        |
|                                                    |                                |                                         |                               | Save                |                 |        |        |

**Figure 14 Component Discovery** 

- 6. New Component Discovery
  - o Input IP Address of secondary server
  - o Input Name
  - Select Secondary Site as Component Site
  - Select Add new credential
    - Input root to User Name
    - Input the password of root to Password

| → C () Not secure   10.0.7.133:8080/1          | PanacesGUI/pages/discovery |                         |                 |                           |                     | ation=E 🕶 ŋ     | 2 Incogni | to 贵      |
|------------------------------------------------|----------------------------|-------------------------|-----------------|---------------------------|---------------------|-----------------|-----------|-----------|
| M Resiliency Orchestration DISCOVER            | MONITOR MANAGE             | DRILL REPORTS           |                 |                           |                     | Help            | ≎ 🕀       | IBN       |
| tes Subsystems Replication Appliance Credentia | ls Site Controller Managem | ent Service ADC Profile | Vcenter Mapping | Config Monitoring Profile | Groups              | Current Events: | 00 00     | User:supp |
| Component Discovery                            |                            |                         |                 |                           |                     |                 |           |           |
|                                                |                            |                         |                 |                           | View Subsystem List | Subsystems      |           |           |
| Edit Component Discovery                       |                            |                         |                 |                           |                     | COMPONENT LIST  |           |           |
| Туре:                                          | Linux                      |                         |                 |                           |                     | AgentNode       |           |           |
| IP Address:                                    | 10.0.7.134                 | • Ping                  | Lookup by name  |                           |                     | Linux 10.0.7.1. |           |           |
| Name:                                          | Linux_10.0.7.134           | •                       |                 |                           |                     |                 |           |           |
| Component Site:                                | Secondary-RO T             |                         |                 |                           |                     |                 |           |           |
|                                                | Server Managed Remotely    |                         |                 |                           |                     |                 |           |           |
| Credentials:                                   | Add new credential         | Test Credentials        |                 |                           |                     |                 |           |           |
| User Name::                                    | root                       | * Edit Credent          | ials            |                           |                     |                 |           |           |
| Authentication:                                | Password SSH V             | ault                    |                 |                           |                     |                 |           |           |
| Password:                                      | Fetch from vault Select-   | - T                     |                 |                           |                     |                 |           |           |
| Port No(SSH):                                  | 22                         | *                       |                 |                           |                     |                 |           |           |
| Assign to Organization:                        | Default 🔻 🍍                |                         |                 |                           |                     |                 |           |           |
| Cold Capable                                   |                            |                         |                 |                           |                     |                 |           |           |
| Configuration Monitoring Alert Profile         | All selected               | Ψ.                      |                 |                           |                     |                 |           |           |
|                                                |                            |                         |                 |                           | « Go Back Save      |                 |           |           |
|                                                |                            | 00.11.0000              |                 |                           |                     |                 |           |           |

Figure 15 Adding credentials for the component discovery

7. After Save the Component Discovery, you can see the subsystem for Primary & Secondary node.

| ← -   | ) G        | ③ Not s   | ecure   10.0.7  | .133:8080 |               |              |               |               |                   |               |                      |       |                  | \$  | Incognit     | • 🖶 i        |
|-------|------------|-----------|-----------------|-----------|---------------|--------------|---------------|---------------|-------------------|---------------|----------------------|-------|------------------|-----|--------------|--------------|
| ІВМ Я | esiliency  | Orchestr  | ation DISC      | OVER      | MONITOR       | MANAGE       | DRILL         | REPORTS       |                   |               |                      |       | Help             | ۵   | ₽            | IBM          |
| Sites | Subsyster  | ns Replic | ation Appliance | Credent   | ials Site Con | troller Mana | gement Servic | e ADC Profile | Vcenter Mapping C | Config Monito | oring Profile Groups |       | Current Events:  | 0   | ! <b>@</b> Ω | User:support |
| 0     | Subsy      | stems     |                 |           |               |              |               |               |                   |               |                      |       |                  |     |              |              |
|       |            |           |                 |           |               |              |               |               | Re                | efresh Cre    | ate new - Subsystem- | ▼ Go  | Subsystems       | 1   |              |              |
| s     | ubsyste    | ems       |                 |           |               |              |               |               |                   |               |                      |       | COMPONENT CO     | UNT |              |              |
|       | Component  | Dataset   | Protection S    | chemes    | Network       |              |               |               |                   |               |                      |       | Components:      |     |              | 2            |
|       | NAME¢      |           | IP ADDRESS      | i¢ 1      | TYPE SITE     | s            | TATUS ALL     | T             | CREDENTIAL STATUS | S PA          | SSWORD REFRESH       |       | Datasets:        |     |              | 0            |
|       | AgentNode  |           | 10.0.7.133      | L         | Linux SCC_Si  | ite A        | CTIVE         |               | N.A               | N.J           | A                    | 2 💼   | Protection Scher | ne: |              | 0            |
|       | Linux 10.0 | 0.7.134   | 10.0.7.134      | L         | Linux Second  | dary-RO A    | CTIVE         |               | 2√                | N.J           | A                    | * 📝 💼 | Networks:        |     |              | 0            |
|       |            |           |                 |           |               |              |               |               |                   |               |                      |       |                  |     |              |              |

Figure 16 Subsystem ready

## 9 Create Recovery Group

1. Click Discover and Click Discover Recovery Group

| IBM R | esiliency Orchestration       |                      |                          |       | support | Ļ2         | Help               | ¢         | •          | 1 |
|-------|-------------------------------|----------------------|--------------------------|-------|---------|------------|--------------------|-----------|------------|---|
| 888   | Discover >                    |                      |                          |       |         |            |                    | Clear     | All        |   |
|       | Application Groups(0)         | ☐ Recovery Groups(0) | Application Recovery (0) |       |         |            |                    |           |            |   |
|       | туре і 👻                      |                      |                          | _     | A       | pplicatio  | n Recove           | ery on A  | vs >       | 4 |
|       | Name<br>No records to display |                      | Action                   |       |         | Virtual Ap | plication          | Recove    | ry 🔉       | 4 |
|       |                               |                      | View                     | v All |         | VM Pro     | tection w          | ith Zerto | •          |   |
|       |                               |                      |                          |       | Or      | acle Rec   | overy with<br>AWS  | h Datagi  | ard on     |   |
|       |                               |                      |                          |       |         | MSExcha    | inge DAC<br>Wizard |           | ouch       |   |
|       |                               |                      |                          |       |         |            |                    |           | _          |   |
|       |                               |                      |                          |       |         | Discove    | r Recove           | ry Grou   | , <b>,</b> |   |
|       |                               |                      |                          |       |         | Discover   | Applicat           | ion Grou  | ip 👂       |   |

**Figure 17 Discover Recover Group** 

After clicking you will get following page:

| → C ① Not secure   10.0.7.133:8080/PanacesGUI/pa                        |                                         |            | άr Ι | Incogni | •• 😁      |
|-------------------------------------------------------------------------|-----------------------------------------|------------|------|---------|-----------|
| M Resiliency Orchestration DISCOVER MONITOR                             | NAGE DRILL REPORTS                      | Help       | ۵    | •       | IBY       |
|                                                                         | Curre                                   | nt Events: | 0 0  | 0       | Userisupp |
| 🔅 Create Recovery Group                                                 |                                         |            |      |         |           |
| Group Details                                                           |                                         |            |      |         |           |
| Group Define Solution Group<br>Details Relationship Details Configurati | 5                                       |            |      |         |           |
| Group Name:                                                             | ·                                       |            |      |         |           |
| Description:                                                            |                                         |            |      |         |           |
| Group Priority:                                                         | TYPE I 🔻                                |            |      |         |           |
| Solution Signature:                                                     | -Choose the DR Solution Signature - 🔹 🔹 |            |      |         |           |
| Configured App RPO:                                                     | 15 Minutes T                            |            |      |         |           |
| Configured Data RPO:                                                    | 15 Minutes 🔻 *                          |            |      |         |           |
| Configured RTO:                                                         | 50 Minutes T                            |            |      |         |           |
| Configured Data Lag Objective:                                          | 10 HB T -                               |            |      |         |           |
|                                                                         | This server is part of a Cluster.       |            |      |         |           |
|                                                                         | Part of FlexPod                         |            |      |         |           |
| Assign to Organization:                                                 | Default v *                             |            |      |         |           |
|                                                                         |                                         |            |      |         |           |
|                                                                         |                                         | Next »     | -    | ancel   |           |

#### Figure 18 Parameters for recovery group

#### 2. Group Details

- o Input Group Name
- Select VM Replication with OtherReplicator as Solution Signature
- Input EXPRESSCLUSTER X as Other\_Replicator
- Check **This server is part of a Cluster.**
- Click Next

|                                                       | Lescolo, pages citeater cour        |  |
|-------------------------------------------------------|-------------------------------------|--|
| Create Recovery Group                                 |                                     |  |
| Group Details                                         |                                     |  |
| Group Define Solution<br>Details Relationship Details | Group<br>Configuration              |  |
| Group Name:                                           | Test-ECX •                          |  |
| Description:                                          | ECX Group details                   |  |
| Group Priority:                                       | TYPE I T                            |  |
| Solution Signature:                                   | VM Replication with OtherReplicator |  |
|                                                       | Other Replicator EXPRESSCLUSTER X   |  |
| Configured App RPO:                                   | 15 Minutes *                        |  |
| Configured Data RPO:                                  | 15 Minutes *                        |  |
| Configured RTO:                                       | 60 Minutes * *                      |  |
| Configured Data Lag Objective:                        | 10 MB * *                           |  |
|                                                       | This server is part of a Cluster.   |  |
| Cluster timeout:                                      | 120 Sec *                           |  |
|                                                       | Part of FlexPod                     |  |
|                                                       |                                     |  |

#### Figure 19 Create Recovery group

#### 3. Define Group Relationship

- o Server Component
  - Select Primary server as **PRIMARY COMPONENT**
  - Select Secondary server as Secondary COMPONENT

| $\leftrightarrow$ $\rightarrow$ $\mathbf{C}$ (i) Not secure | 10.0.7.133:808      |                          | pages/CreateF                                 |                        |                          |                |                 |                                |                            |                   |                     |        |            | 7       | ۲ (x | Incogniti | - 🖨 i        |
|-------------------------------------------------------------|---------------------|--------------------------|-----------------------------------------------|------------------------|--------------------------|----------------|-----------------|--------------------------------|----------------------------|-------------------|---------------------|--------|------------|---------|------|-----------|--------------|
| IBM Resiliency Orchestration                                | DISCOVER            | MONITOR                  | MANAGE                                        | DRILL                  | REPORTS                  |                |                 |                                |                            |                   |                     |        |            | Help    | \$   | Ð         | IBM          |
|                                                             |                     |                          |                                               |                        |                          |                |                 |                                |                            |                   |                     |        | Current    | Events: | 0    | 0         | User:support |
| 🔅 Create Recovery                                           | Group               |                          |                                               |                        |                          |                |                 |                                |                            |                   |                     |        |            |         |      |           |              |
| Define Group Relati                                         | onship              |                          |                                               |                        |                          |                |                 |                                |                            |                   |                     |        |            |         |      |           |              |
| Group Define<br>Details Relationsh                          | Solution<br>Details | Group<br>Configura       | tion                                          |                        |                          |                |                 |                                |                            |                   |                     |        |            |         |      |           |              |
|                                                             |                     | 🕧 No                     | te:Primary and Re                             | emote Subsyster        | ms need to be co         | figured togeth | ther. Click     | on each c                      | omponent                   | to configur       | group subsy         | stems. |            |         |      |           |              |
|                                                             |                     | Configura<br>Step 1: Ser | ation Process<br>ver Component <sup>*</sup> » | » Step2:               | Application Datase       | *» Step        | p3: <u>Data</u> | Protection •                   | » St                       | ep4: <u>Netwo</u> | * Re<br>k Component | quired |            |         |      |           |              |
|                                                             |                     | Server                   | Component*                                    | pplication<br>Dataset* |                          |                |                 |                                | Applicati<br>Datase        | on Con            |                     | nt *   |            |         |      |           |              |
|                                                             |                     |                          | Data 🕑<br>Protection*                         | N.<br>Co               | etwork<br>mponent<br>(4) | Network        | 2               | D<br>Prot<br>Networl<br>Compon | ata<br>iection<br>k<br>ent | •                 |                     | _      |            |         |      |           |              |
|                                                             |                     |                          |                                               |                        |                          |                |                 | (                              | 9                          |                   |                     |        | <br>« Back | Next »  |      | Cancel    | 1            |

**Figure 20 Defining Group Relationship** 

- Network Component
  - Select PRIMARY COMPONENT
  - Select Secondary COMPONENT

| $\leftrightarrow$ $\rightarrow$ C $\odot$ Not secure   10 | .0.7.133:8080/Pan   | acesGUI/pages/Creat    |           |                       |                             |                       |                        | 1               | z Incogni | to 🔒 🗄      |
|-----------------------------------------------------------|---------------------|------------------------|-----------|-----------------------|-----------------------------|-----------------------|------------------------|-----------------|-----------|-------------|
| IBM Resiliency Orchestration                              | ISCOVER MO          | NITOR MANAGE           | DRILL     | REPORTS               |                             |                       |                        | Help            | ۵ 🗘       | IBM         |
|                                                           |                     |                        |           |                       |                             |                       |                        | Current Events: | 00 00     | User:suppor |
| 🍪 Create Recovery Gr                                      | oup                 |                        |           |                       |                             |                       |                        |                 |           |             |
| Define Group Relation                                     | ship                |                        |           |                       |                             |                       |                        |                 |           |             |
| Group Define<br>Details Relationship                      | Solution<br>Details | Group<br>Configuration | Dis       | scover Networ         | k Component S               | ub-system.            |                        |                 |           |             |
|                                                           |                     |                        | Select    | Component             | t <b>s</b>                  |                       |                        |                 |           |             |
|                                                           |                     | Note:Primary and       |           | OUDONENT              | DEMOTE CO                   | MOONENT               | gure group subsystems. |                 |           |             |
|                                                           |                     | Step1: Server Componer | PRIMART C | OPPONENT              | REMOTE CO                   | PPONENT               | work Component         |                 |           |             |
|                                                           |                     | Server Component       |           | AgentNode-<br>Primary |                             | AgentNode-<br>Primary | rver Component *       |                 |           |             |
|                                                           |                     | 2 🖷 🚌                  |           | Linux_10.0.7.13       | 4 🖉                         | Linux_10.0.7.134      | ≻                      |                 |           |             |
|                                                           |                     | - 96 🔛                 |           | Save                  | Close Window                |                       |                        |                 |           |             |
|                                                           |                     |                        |           |                       |                             |                       | <u>`</u>               |                 |           |             |
|                                                           |                     | Data Protection*       |           |                       |                             |                       |                        |                 |           |             |
|                                                           |                     | 88                     |           |                       |                             |                       |                        |                 |           |             |
|                                                           |                     |                        |           |                       |                             |                       |                        |                 |           |             |
|                                                           |                     |                        | •         |                       |                             | (4)                   |                        |                 |           |             |
|                                                           |                     |                        |           |                       |                             |                       |                        |                 |           | _           |
|                                                           |                     |                        |           |                       |                             |                       |                        | « Back Next »   | Cancel    |             |
|                                                           |                     |                        |           | Copyright IBM Corpo   | ration 2003, 2018. All Righ | ts Reserved.          |                        |                 |           |             |

Figure 21 Selecting Primary and Secondary Component

#### • Configuration Details: Name

- License
  - Select Recovery [Management, Monitoring]
  - Click Save

| ← -}      | G                                            | (i) Not secur     | e   <b>10.0.7.133</b> :808                                               | 0/PanacesGUI,    | /pages/Group                                      | sSolutionP | rivate.do?gnam    | ${\tt ne=TestingECX\&solutionType=BCSVMReplication\&signatureName=VM\%20Replicatio} \qquad \\$ | ☆    | Incognit | • 🖨       |
|-----------|----------------------------------------------|-------------------|--------------------------------------------------------------------------|------------------|---------------------------------------------------|------------|-------------------|------------------------------------------------------------------------------------------------|------|----------|-----------|
| IBM R     | esilienc                                     | y Orchestratio    | n DISCOVER                                                               | MONITOR          | MANAGE                                            | DRILL      | REPORTS           | Нер                                                                                            | \$   | ₽        | IBN       |
|           |                                              |                   |                                                                          |                  |                                                   |            |                   | Current Events:                                                                                | 0    | l 🚺 🛛    | User:supp |
| <u>نې</u> | Reco                                         | very Grou         | p Configura                                                              | tion             |                                                   |            |                   |                                                                                                |      |          |           |
| C         | onfigu                                       | uration De        | ails : Testin                                                            | gECX             |                                                   |            |                   |                                                                                                |      |          |           |
|           | Group<br>Details<br>Continuity<br>Please ena | Defin<br>Relation | e Solution<br>Iship Details<br>Drills Events No<br>f the following featu | Grou<br>Configur | P<br>ation<br>IP Business Pr<br>p. Note: The grou | ocesses    | cense             | TE/UNMANAGED to perform this.                                                                  |      |          |           |
|           | Recover                                      | ry [Management, M | onitoring]                                                               |                  |                                                   |            |                   |                                                                                                |      |          |           |
|           | Test                                         |                   |                                                                          |                  |                                                   |            |                   |                                                                                                |      |          |           |
|           |                                              |                   |                                                                          |                  |                                                   |            |                   |                                                                                                |      | Sa       | ve        |
|           |                                              |                   |                                                                          |                  |                                                   |            |                   | В                                                                                              | lack | Finis    | h         |
|           |                                              |                   |                                                                          |                  |                                                   |            | @Convicte IBM Con | recreation 2002 2018 All Dinher Researced                                                      |      |          |           |

Figure 22 Configuring Recovery Group

#### 4. Click Finish

| •••• |                                          |                      |                |             |         |            |                    |           |         |         |
|------|------------------------------------------|----------------------|----------------|-------------|---------|------------|--------------------|-----------|---------|---------|
| ÷    | → C ③ Not secure   10.0.7.133:8080/Panac |                      |                |             |         |            |                    |           | Incogn  | ito 😸 🗄 |
| вм   | Resiliency Orchestration                 |                      |                |             | support | ¢2         | <u>Help</u>        | ۵         | ₽       | IBM     |
| 11   | ∲ Discover >                             |                      |                |             |         |            |                    | Clear     | All     |         |
|      | Application Groups(0)                    | E Recovery Groups(1) | Application Re | ecovery (0) | A       |            | n Recove           | rv on Al  | ws 🔉    |         |
|      | Name                                     | DR Sites             | Cyber DR Sites | Action      |         | Virtual Aj | pplication         | Recove    | ry 🔉    |         |
|      | TestingECX     DB langing                | Primary-RO-          |                | ×m×         |         | VM Pro     | tection w          | ith Zerto | >       |         |
|      | Divinipalieu                             | occonduj-reo         |                | View All    | Ora     | acle Reo   | overy with<br>AWS  | n Datagu  | iard on |         |
|      |                                          |                      |                |             |         | MSExch     | ange DA0<br>Wizard | 6 Low To  | buch    |         |
|      |                                          |                      |                |             |         | Discove    | r Recove           | ry Grouj  | » >     |         |
|      |                                          |                      |                |             |         | Discovei   | Applicat           | ion Grou  | ip 🕨    |         |
|      |                                          |                      |                |             |         |            |                    |           |         | _       |

**Figure 23 Completing configurations** 

5. Click tool icon (Change Continuity) in Action

| ← ·   | ÷    | C O Not secure   10.0.7.133:8080/Pana               | cesGUI/app/application/appList.htm#tab=RG |                 |           |         |            |                    | ☆         | Incogr    | ito 🔒 |
|-------|------|-----------------------------------------------------|-------------------------------------------|-----------------|-----------|---------|------------|--------------------|-----------|-----------|-------|
| ІВМ І | Resi | iliency Orchestration                               |                                           |                 |           | support | ¢2         | Help               | \$        | ₽         | IBI   |
| 181   | }    | Discover >                                          |                                           |                 |           |         |            |                    | Clear     | All       |       |
|       | _    |                                                     | · · · · · · · · · · · · · · · · · · ·     |                 |           |         |            |                    |           |           |       |
|       | C    | ק Application Groups(0)                             | Recovery Groups(1)                        | Application Rec | overy (0) |         |            |                    |           |           |       |
|       | 1    | TYPE I 👻                                            |                                           |                 |           | Ap      | oplicatior | n Recove           | ry on A\  | ws 🔉      |       |
|       |      | Name                                                | DR Sites                                  | Cyber DR Sites  | Action    | V       | firtual Ap | plication          |           | ny 🕨      |       |
|       |      | Default (1)                                         |                                           |                 | <u> </u>  |         | VM Pro     | tection w          | ith Zerto | >         |       |
|       |      | <ul> <li>TestingECX</li> <li>DR Impaired</li> </ul> | Primary-RO-<br>Secondary-RO               |                 | ו•        |         |            |                    |           |           |       |
|       |      |                                                     |                                           |                 | View All  | Ora     | cle Reco   | AWS                | 1 Datagi  | ard on    |       |
|       |      |                                                     |                                           |                 |           | N       | ISExcha    | inge DAC<br>Wizard | G LOW TO  | ouch<br>> | j     |

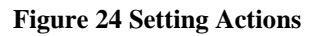

6. Click Manage Group

| ← -   | → C ③ Not secure   10.0.7.133:8080/PanacesGL | II/app/application/appList.htm#tab=RG |                         |         |                 |                   | ☆        | Incogr | nito |
|-------|----------------------------------------------|---------------------------------------|-------------------------|---------|-----------------|-------------------|----------|--------|------|
| IBM F | Resiliency Orchestration                     |                                       |                         | support | ́Д <sup>2</sup> | <u>Help</u>       | \$       | ₽      | I    |
| 181   | Discover >                                   |                                       |                         |         |                 |                   | Clear A  | All    |      |
|       | Application Groups(0)                        | E TestingECX continuity operation     | ×                       |         |                 |                   |          |        |      |
|       | Туре і                                       | UNMANAGED                             | Change Continuity State | A       | pplicatior      | n Recover         | ry on AW | vs 🔈   |      |
|       | Name                                         |                                       | wanaye Group            |         | /irtual Ap      | plication         | Recover  | y >    |      |
|       | Default (1)                                  |                                       |                         |         | VM Pro          | tection wi        | th Zerto | >      | 1    |
|       | TestingECX     DR Impaired                   | Primary-RO-<br>Secondary-RO           | ¥â ✓<br>View All        | Ora     | icle Reco       | overy with<br>AWS | Datagu   | ard on |      |

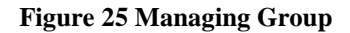

### 7. Click OK

| ← → C ③ Not secure   10.0.7.133:8080/PanacesGUI/app/app           | lication/appList.htm#tab=RG                                                                                                    |     |         |                          |             | ☆                  | Incogn      | ito |
|-------------------------------------------------------------------|----------------------------------------------------------------------------------------------------|-----|---------|--------------------------|-------------|--------------------|-------------|-----|
| IBM Resiliency Orchestration                                      | 10.0.7.133:8080 says                                                                                                    |     | support | ¢2                       | <u>Help</u> | \$                 | ₽           | IBM |
| \$\$\$ Discover >                                                 | PAN-SBCM-0271: Failed to change group execution mode for<br>TestingECX. PAN-SBCM-3517: At least one feature should be enabled           |     |         |                          |             | Clear /            | All         |     |
| Application Groups(0)  Type I  Name  Default (1)  Type I  Current | for the group to be managed. Please contact IBM Resiliency<br>Orchestration technical support<br>OK<br>Int Status : UNMANAGED Manage Gr | oup | A       | pplicatior<br>⁄irtual Ap | Recover     | y on AV<br>Recover | vs 🔉<br>y 🔉 |     |
| Default (1)                                                       |                                                                                                    |     |         | VM Pro                   | ection wi   | h Zerto            | >           |     |

Figure 26 Finishing the configuration

## **10** Create Application Group

1. Click Discover & then Click on Discover Application Group

| Discover >                 |                             |                 |                   | Clear All                                |
|----------------------------|-----------------------------|-----------------|-------------------|------------------------------------------|
| Application Groups(0)      | Recovery Groups(1)          | Application Rec | overy (0)         |                                          |
| TYPE I                     |                             |                 |                   | Application Recovery on AWS >            |
| Name                       | DR Sites                    | Cyber DR Sites  | Action            | Virtual Application Recovery             |
| Default (1)                |                             |                 |                   | VM Protection with Zerto                 |
| TestingECX     DR Impaired | Primary-RO-<br>Secondary-RO |                 | X m ✓<br>View All | Oracle Recovery with Dataguard or<br>AWS |
|                            |                             |                 |                   | MSExchange DAG Low Touch<br>Wizard       |
|                            |                             |                 |                   | Discover Recovery Group                  |
|                            |                             |                 |                   | Discover Application Group               |

**Figure 27 Configuring Application Group** 

2. Organization Selection Click Next

| $\leftarrow$ $\rightarrow$ C (i) Not secure | 10.0.7.133:808 | 0/PanacesGUI/ | 'pages/Create | ModifyAG. | do?operation=     | CREATE_AG&menuval=Discovery&menusubval=Groups 🛧 Incognito 😁 | :       |
|---------------------------------------------|----------------|---------------|---------------|-----------|-------------------|-------------------------------------------------------------|---------|
| IBM Resiliency Orchestration                | DISCOVER       | MONITOR       | MANAGE        | DRILL     | REPORTS           | Help 🌣 🕒 🧾                                                  | M       |
|                                             |                |               |               |           |                   | Current Events: 00 0 User:                                  | support |
| 🎡 Create Applicatio                         | on Group       |               |               |           |                   |                                                             |         |
| Organization Select                         | tion           |               |               |           |                   |                                                             | Ľ       |
| Assign to Organization:                     |                |               | Default       |           |                   | ×                                                           |         |
|                                             |                |               |               |           |                   | Next *                                                      |         |
|                                             |                |               |               |           | Copyright IBM Cor | poration 2003, 2018. All Rights Reserved.                   |         |

#### Figure 28 Creating new Application group

- 3. Application Group Details
  - Input Application Group Name
  - Select Recovery Groups and click Next

| $\leftarrow \rightarrow \mathbf{C}$ A Not secure   10 | <b>0.0.7.133</b> :8080/ | /PanacesGUI/ | pages/Applica | ationGroup | o.do?methodTo                              | Call=ne        | xtToBasicDe        | etails&men | uval=Disc | covery&m | enusubval= | Groups&o | peration=CR | E 3     | *   | Incognito | - 🖨 i      |    |
|-------------------------------------------------------|-------------------------|--------------|---------------|------------|--------------------------------------------|----------------|--------------------|------------|-----------|----------|------------|----------|-------------|---------|-----|-----------|------------|----|
| IBM Resiliency Orchestration                          | DISCOVER                | MONITOR      | MANAGE        | DRILL      | REPORTS                                    |                |                    |            |           |          |            |          | ł           | Help    | ₽   | ₽         | IBN        |    |
|                                                       |                         |              |               |            |                                            |                |                    |            |           |          |            |          | Current I   | events: | 0 0 | <u>0</u>  | User:suppo | at |
| Create Application                                    | Group                   |              |               |            |                                            |                |                    |            |           |          |            |          |             |         |     |           |            |    |
| Application Group De                                  | tails                   |              |               |            |                                            |                |                    |            |           |          |            |          |             |         |     |           |            | ļ  |
| Application Group Name:<br>Description:               |                         |              | ECX           |            |                                            |                |                    |            |           |          |            |          |             |         |     |           |            |    |
| Application Group Priority<br>Select Recovery Groups: |                         |              | TYPE I        | T          | *                                          | »<br>«         | TestingECX         | <i>R</i>   |           | *        |            |          |             |         |     |           |            |    |
|                                                       |                         |              |               |            | 20-11-12-12-12-12-12-12-12-12-12-12-12-12- |                | 0. 2010 All Public |            |           |          |            |          | «Back       | vext »  |     | Cancel    |            |    |
|                                                       |                         |              |               |            | South But The Cold                         | por evidin 200 | o, avais di logno  | NEDER VEN  |           |          |            |          |             |         |     |           |            |    |

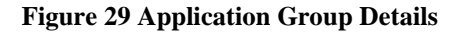

#### 4. Create Recovery Order - Name

• Drag and drop **Recovery Group Name** to **Recovery Order** 

| ← → C () Not secure   10.0.7.133:8080/Panar                                                                                               | cesGUI/pages/App           | licationGroup.do?methodTo                     | Call=nextToDependency&menuva                  | l=Discovery&menusubval=G   | Groups&operation | n=CRE 😭           | Incognito | <b>e</b> :   |
|----------------------------------------------------------------------------------------------------|----------------------------|-----------------------------------------------|-----------------------------------------------|----------------------------|------------------|-------------------|-----------|--------------|
| IBM Resiliency Orchestration DISCOVER MON                                                                                                 | ITOR MANAG                 | E DRILL REPORTS                               |                                               |                            |                  | Help 🌣            | Ð         | IBM          |
|                                                                                                    |                            |                                               |                                               |                            | Cur              | rrent Events: 🕠 🛛 | 00        | User:support |
| 🔅 Create Application Group                                                                                                    |                            |                                               |                                               |                            |                  |                   |           |              |
| Create Recovery Order - ECX                                                                                                    |                            |                                               |                                               |                            | G                | roups             |           |              |
|                                                                                                    |                            |                                               |                                               |                            | -5               | how All- * Go     |           |              |
| Using and drop Groups side by side to create a Paralel relationship.<br>Drag and drop Groups one below the other to create a sequential o | rder.[Show Mel]            | over at the same time.                        |                                               |                            | 3                | C TestingECX      |           |              |
| Hans Stational Courses                                                                                                    |                            |                                               |                                               |                            |                  |                   |           |              |
|                                                                                                    |                            |                                               |                                               |                            |                  |                   |           |              |
| Ļ                                                                                                    | Kecovery Level             | Recovery Order                                |                                               |                            |                  |                   |           |              |
| Application<br>Group                                                                                                    | 1st                        | v v                                           |                                               |                            |                  |                   |           |              |
| Recovery<br>Order                                                                                                    |                            | ←→<br>Arrange Groups in parallel              | Start Failover Dependency from Here.          |                            |                  |                   |           |              |
| The order of Failover dependencies is taken as top-down in the selection                                                                  | n i.e., the group appearin | g at the top will be failed over first and th | e group appearing immediately above will be f | ailed-over next and so on. |                  |                   |           |              |
|                                                                                                    |                            |                                               |                                               | «Back Next » Can           | acel             |                   |           |              |
|                                                                                                    |                            | @Copyright IBM Corp                           | oration 2003, 2018. All Rights Raserved.      |                            |                  |                   |           |              |

Figure 30 Setting recovery order

#### 5. Application Group Details

Input Configured RTO and Configured RPO and Click Finish

| $\leftarrow \rightarrow \mathbf{C}$ A Not secure | 10.0.7.133:808 | 0/PanacesGUI/ | pages/Applic | ationGroup | .do?methodTo        | Call=nextToObjectives&menuval=Discovery&menusubval=Groups&operation=CREA 🛪 | 7  | Incognit | • 🖨 i        |
|--------------------------------------------------|----------------|---------------|--------------|------------|---------------------|----------------------------------------------------------------------------|----|----------|--------------|
| IBM Resiliency Orchestration                     | DISCOVER       | MONITOR       | MANAGE       | DRILL      | REPORTS             | нер                                                                        | ۵  | ₽        | IBM          |
|                                                  |                |               |              |            |                     | Current Events:                                                            | 00 | 0        | User:support |
| 🌼 Create Applicatio                              | on Group       |               |              |            |                     |                                                                            |    |          |              |
| Application Group I                              | Details        |               |              |            |                     |                                                                            |    |          |              |
| Configured RTO:                                  |                |               | 5            | Minutes    | •                   |                                                                            |    |          |              |
| Configured RPO:                                  |                |               | 5            | Minutes    | *                   |                                                                            |    |          |              |
| RPO Impact:[?]                                   |                |               | TestingE     | CX.        |                     |                                                                            |    |          |              |
|                                                  |                |               |              |            |                     |                                                                            |    |          |              |
|                                                  |                |               |              |            |                     | « Back Finish                                                              |    | Cancel   |              |
|                                                  |                |               |              |            | @Copyright IBM Corp | poration 2003, 2018. All Rights Reserved.                                  |    |          |              |

#### Figure 31 Configuring RPO and RTO for the application

6. Click tool icon (Change Continuity) in Action

| ← -}  | O Not secure   10.0.7.133:8080/Pana                                                       | cesGUI/app/application/appList.htm |                          |         |                                            |                                                                                            | \$                                                                | Incog                           | nito 🖶 |
|-------|-------------------------------------------------------------------------------------------|------------------------------------|--------------------------|---------|--------------------------------------------|--------------------------------------------------------------------------------------------|-------------------------------------------------------------------|---------------------------------|--------|
| IBM R | esiliency Orchestration                                                                   |                                    |                          | suj     | pport L                                    | 🤔 Help                                                                                     | ¢                                                                 | •                               | IB     |
| 888   | Discover >                                                                                |                                    |                          |         |                                            |                                                                                            | Clear                                                             | All                             |        |
|       | Application Groups(1) TYPE1 Name ECX 1 O Becovery group is under maintenance. DR Impaired | Recovery Groups(1)                 | Application Recovery (0) | iew Alt | Applic<br>Virtus<br>VM<br>Oracle F<br>MSE: | ation Recov<br>II Applicatio<br>Protection 1<br>Recovery wi<br>AWS<br>kchange DA<br>Wizard | ery on Al<br>n Recove<br>with Zertc<br>th Datage<br>G Low To<br>J | vs ><br>ry ><br>iard on<br>ouch |        |

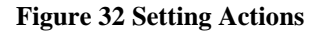

7. Click Manage Group and Click OK

| IBM Resiliency Orchestration       10.0.7.133:8080 says       support       Pice Pice       Pice       Pice <th>← → C ③ Not secure   10.0.7.133:8080/PanacesGU</th> <th>/app/application/appList.htm</th> <th>☆ Incognito 👼</th> <th>:</th> | ← → C ③ Not secure   10.0.7.133:8080/PanacesGU                                                                                  | /app/application/appList.htm                                                                                                    | ☆ Incognito 👼                                                                                                    | : |
|----------------------------------------------------------------------------------------------------|----------------------------------------------------------------------------------------------------|----------------------------------------------------------------------------------------------------|----------------------------------------------------------------------------------------------------|---|
| Oracle Recovery with Dataguard on     AWS     AWS     AWS     AWS                                                                                                    | IBM Resiliency Orchestration                                                                                                    | 10.0.7.133:8080 says<br>Group Mode Change OperationManage Groupsuccessfully performed                                                            | support 🗘 Help 🌣 🕞 🧾                                                                                                    | M |
| Discover Recovery Group                                                                                                    | Application Groups(1)         TYPE1         Name         ECX         0 Recovery group is under maintenance.         DR Impaired | Group Mode Change OperationManage Groupsuccessfully performed<br>on groupECX<br>UNMANAGED<br>Current Status : UNMANAGED<br>Manage Group<br>X 🕯 X | Clear All  Application Recovery on AWS  Application Recovery on AWS  Virtual Application Recovery  VM Protection with Zerto  Cracle Recovery with Dataguard on AWS  MSExchange DAG Low Touch Wizard  Discover Recovery Group |   |
| Discover Application Group                                                                                                    |                                                                                                    |                                                                                                    | Discover Application Group                                                                                                    |   |

Figure 33 Finishing the recovery settings

# 11 Edit BCO Workflow of Recovery Group

The below steps is how to show a list of BCO Workflows.

1. Click Manage

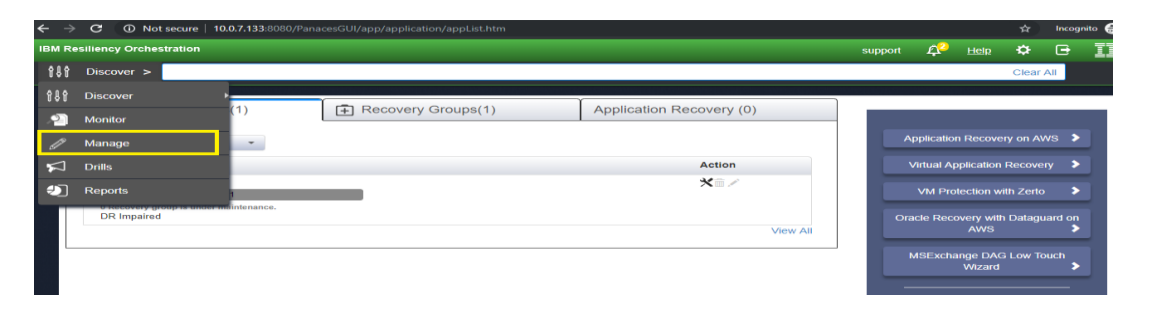

Figure 34 Creating Workflow of Recovery Group

2. Click a group name that you want to edit

| ÷   | >   | C 🛈 N                     | lot secure | 10.0.7.133:8080/Pana | cesGUI/app/overview?context=manage8 | tab=rec-grp               |                    |                    |            |               |                          | ☆       | Incogr | nito 🌐 🗄 |
|-----|-----|---------------------------|------------|----------------------|-------------------------------------|---------------------------|--------------------|--------------------|------------|---------------|--------------------------|---------|--------|----------|
| IBM | Res | siliency Orch             | estration  |                      |                                     |                           |                    |                    | upport     | ¢2            | <u>Help</u>              | \$      | ₽      | IBM      |
| b   | ۶   | Manage >                  |            |                      |                                     |                           |                    |                    |            |               |                          | Clear A | Ш      |          |
| (   | Ş   | Sites                     |            |                      | Application Groups                  | <b>₽</b> Re               | covery Groups      |                    | <b>€</b> € | Executir      | ng Worl                  | kflows  |        |          |
|     | Т   | YPE I                     | T          | Group Health         |                                     |                           | 1                  |                    |            |               |                          |         |        |          |
|     | R   | ecovery Gr                | oups       | RPO                  | RTO                                 | Pending                   | Data               | Validation         |            | C             | onfig E                  | xposu   | res    |          |
|     | De  | fault (1 / 1)             | _          |                      |                                     |                           |                    |                    |            |               |                          |         |        |          |
|     | •   | TestingECX<br>DR Impaired |            | N/A                  | N/A                                 | N/A<br>Unknown            |                    | No Validation task | execute    | з С<br>И<br>С | ritical<br>on<br>ritical | 0<br>0  |        |          |
|     |     |                           |            |                      |                                     |                           |                    |                    |            |               |                          |         |        | View All |
|     |     |                           |            |                      | ©Copyright IBM                      | Corporation 2003, 2018. A | I Rights Reserved. |                    |            |               |                          |         |        |          |

#### Figure 35 Editing Group name

3. After click on Group name, you will get below screen

| $\leftarrow$ $\rightarrow$ $C$ (i) Not secure   10.0. | .7.133:8080/PanacesGUI/app/over | view/rgdetail/deta          | iil?groupId=1&g | roupName=Te         | tingECX&token=TR3 | 32-PH9D-NKWG-RH8T-5CX3-TV4  | S-SLQ2-N6                                           | ☆ Ind  | cognito 🌧 |
|-------------------------------------------------------|---------------------------------|-----------------------------|-----------------|---------------------|-------------------|-----------------------------|-----------------------------------------------------|--------|-----------|
| IBM Resiliency Orchestration                          |                                 |                             |                 |                     |                   | support 🕰                   | Help 🌣                                              | Ð      | IBM       |
| 🖉 Manage > 主 TestingE                                 | ecx                             |                             |                 |                     |                   |                             |                                                     |        |           |
| Manage / RG Listing                                   |                                 |                             |                 |                     |                   |                             |                                                     |        |           |
| TestingECX (VM Replication                            | ion with EXPRESSCLUSTER X,      | DR Impaired)                |                 |                     |                   |                             |                                                     |        |           |
| RTO                                                   | RPO                             | Pendir                      | ng Data         |                     | Events            | Validation                  | Config                                              | Exposu | res       |
| N/A                                                   | N/A                             | Data Lag<br>Last<br>Updated | N/A<br>Unknown  | Critical<br>Serious | 0<br>0            | No Validation task executed | Critical<br>Non Critical<br>Last Scan :<br>Scan Now | 0      |           |
| Relationship                                          | Primary-RO                      |                             |                 |                     | Secondary-RO      |                             |                                                     |        |           |
| AgentNode-Primary<br>Linux<br>10.0.7.133              | (Primáry)                       |                             |                 |                     | (Remoté)          | 10.0.7.134<br>134           |                                                     |        |           |

Figure 36 Settings actions for workflows

#### 4. Click View all workflows

Need to edit BCO Workflows by clicking a pen icon and publish the workflow. A workflow consists of some actions.

You can edit an action by double-clicking the action icon

| → C ① Not secure   10.0.7.133:8080/ |                                 |                  |                |              |                     |     | ognito 🌐 |
|-------------------------------------|---------------------------------|------------------|----------------|--------------|---------------------|-----|----------|
| M Resiliency Orchestration          |                                 |                  |                | support      | Д <sup>2</sup> Неір | ۰ 🖻 | IBM      |
| Manage >                            |                                 |                  |                |              |                     |     |          |
| Manager ( DO Lipting ( Testing FOV  |                                 |                  |                |              |                     |     | _        |
| Manage / RG Listing / TestingECX    |                                 |                  |                |              |                     |     |          |
| BC                                  | O Workflows                     |                  |                | BP Workflows |                     |     | _        |
|                                     | Version Status                  | Execution Status | Dry Run Status |              |                     |     |          |
| NormalFullCopy<br>User-Added        | DRAFT<br>Version 0<br>Updated:  | NOT EXECUTED     | NOT EXECUTED   |              |                     | •   |          |
| NormalCopy<br>User-Added            | DRAFT<br>Version 0<br>Updated:  | NOT EXECUTED     | NOT EXECUTED   |              |                     | •   |          |
| Failover<br>User-Added              | DRAFT<br>Version 0<br>Updated:  | NOT EXECUTED     | NOT EXECUTED   |              |                     | o,ľ |          |
| Fallback<br>User-Added              | DRAFT<br>Version 0<br>Updated:  | NOT EXECUTED     | NOT EXECUTED   |              |                     | •   |          |
| FallbackResync<br>User-Added        | DRAFT<br>Version 0<br>Updated:  | NOT EXECUTED     | NOT EXECUTED   |              |                     | •   |          |
| ReverseNormalCopy<br>User-Added     | DRAFT<br>Version 0<br>Updiated: | NOT EXECUTED     | NOT EXECUTED   |              |                     | 01  |          |

#### Figure 37 Defining Workflows

#### > NormarlFullCopy

It is needless to edit a workflow because ECX copies data on a mirror disk constantly.

Only publishing is needed.

| $\leftarrow \ \rightarrow$ | C  O Not secure        | 10.0.7.133:808        | 0/PanacesG | iUI/app/workf | low/edit?id=30            | 12&group | old=1&edit=true&token=    | TR32-PH9D-NKWG-RI                     |   | TV4S-SLQ2 | -N6GZ |             | ☆       | Incog  | inito 💮 🗄 |
|----------------------------|------------------------|-----------------------|------------|---------------|---------------------------|----------|---------------------------|---------------------------------------|---|-----------|-------|-------------|---------|--------|-----------|
| IBM Res                    | siliency Orchestratior |                       |            |               |                           |          |                           |                                       |   | support   | ¢2    | <u>Help</u> | ۵       | •      | IBM       |
| ß                          | Manage > 🗊             | TestingECX            |            |               |                           |          |                           |                                       |   |           |       |             |         |        |           |
|                            | Testing<br>ECX Group   | ECX<br>details        | $\geq$     |               | NormalFull<br>BCO         | Сору     | $\rightarrow$             | Edit Workflow                         | / | $\rangle$ | F     | ublish \    | Vorkflo | w      |           |
| Add                        | <b>&gt;</b>            | 0                     |            | <b>a</b>      |                           | [        | Highlight Category        | • • • • • • • • • • • • • • • • • • • |   | Q         | € (   | ⊅ ⊀         | 夫       | 88     |           |
|                            |                        |                       |            |               |                           |          |                           |                                       |   |           |       |             |         |        |           |
| s                          |                        | Custom act<br>Workflo | tion       |               | Custom action<br>Workflow |          | Custom action<br>Workflow |                                       |   |           |       |             |         |        |           |
|                            |                        |                       |            |               |                           |          |                           |                                       |   |           |       |             |         |        |           |
|                            |                        |                       |            |               |                           |          |                           |                                       |   |           |       |             |         |        |           |
|                            |                        |                       |            |               |                           |          |                           |                                       |   |           |       |             |         |        |           |
| Version :                  | 0 Key Value pairs      |                       |            |               |                           |          |                           |                                       |   |           |       | Save        | Now     | Export | t Next    |

• Click Next

Figure 38 Normal Full Copy Workflow

• Click Publish Workflow

| ← → C ③ Not secure   10.0.7.133:8080/PanacesGUI/app/wo | rkflow/publishWorkflow?id=30128 | groupId=1&token= | TR32-PH9D-NKWG-RH8T-5C> | (3-TV4S-SLQ)  | 2-N6GZ             | ĩ           | inco ک    | gnito 😁 |
|--------------------------------------------------------|---------------------------------|------------------|-------------------------|---------------|--------------------|-------------|-----------|---------|
| IBM Resiliency Orchestration                           |                                 |                  |                         | support       | Д <mark>2</mark> н | Help 🗘      | ₽         | IBM     |
| 🧷 Manage > 🗐   TestingECX                              |                                 |                  |                         |               |                    |             |           |         |
| TestingECX<br>ECX Group details                        | NormalFullCopy<br>BCO           | $\geq$           | Edit Workflow           | $\rightarrow$ | Put                | olish Workf | low       |         |
| Key-Value List                                         |                                 |                  |                         |               |                    |             |           |         |
| Кеу                                                    |                                 |                  |                         |               |                    |             |           |         |
| Value                                                  |                                 |                  |                         |               |                    |             |           |         |
|                                                        | Add key Value                   |                  |                         |               |                    |             |           |         |
| Select approvers for execution                         |                                 |                  |                         |               |                    |             |           |         |
| O drmadmin                                             |                                 |                  |                         |               |                    |             |           |         |
| Enable Single Step                                     |                                 |                  |                         |               |                    |             |           |         |
|                                                        |                                 |                  |                         |               | Save as            | draft       | ublish Wo | rkflow  |

#### Figure 39 Publish Normal Full Copy workflow

#### > Failover

Here need to define a complete workflow of Failover between Primary & Secondary site, as you will calculate the RTO for this functionality through to ECX.

| IBM Resiliency Orchestration |                             |                                                         | support 🕂 <u>Help</u> 🌣 🖻 🔢 🦷 |
|------------------------------|-----------------------------|---------------------------------------------------------|-------------------------------|
| Manage > 主   Test_ECX        |                             |                                                         |                               |
| Test_ECX                     | Custom                      | ×                                                       | Publish Workflow              |
|                              | Custom                      | View Help                                               |                               |
|                              | Run-time settings           | Action Properties                                       |                               |
|                              | Name                        | Failover                                                |                               |
|                              | Description(max:255 char's) | Failover group from primary server to secondary server. |                               |
| S Fallover Workflow          | cor.<br>W                   |                                                         |                               |
|                              | Execution Mode              | Auto                                                    |                               |
|                              | Inform Upon                 | Inform on failure                                       |                               |
|                              | Skip this action            |                                                         |                               |
|                              | Sync Name                   |                                                         |                               |
|                              | Retry on failure            |                                                         |                               |
|                              | Is Retryable                | No                                                      |                               |
| Version : 1 Key Value pairs  | Abort upon                  | No Abort -                                              | Save Now Export Next          |

• Input Name and Description

#### Figure 40 Name and Description

- Select a Primary server as Server/Machine Name
- Select Script as Type of Custom Action
- Check Enable Sudo
- Input root as Sudo Username
- Input the path of movegrp.sh as **Command/Script to be executed with absolute path**

| IBM Resiliency Orchestration |                                                     |                                                                          | support 🗸 | Hele O IBM                                                                                                    |
|------------------------------|-----------------------------------------------------|--------------------------------------------------------------------------|-----------|----------------------------------------------------------------------------------------------------|
| / Manage > 🔃 Test_ECX        | Custom                                              | ×                                                                        |           |                                                                                                    |
| Test_ECX                     | Custom                                              | 🙆 <u>View Help</u>                                                       | Publisi   | h Workflow                                                                                                    |
| Add > 0 F1 ft                | Run-time settings                                   | Action Properties                                                        | Q @ f     |                                                                                                    |
|                              | Server/Machine Name                                 | AgentNode                                                                |           |                                                                                                    |
|                              | Type Of Custom Action                               | Command Script<br>IBM Resiliency Orchestration<br>Integration Tcl Script |           | - Horan Maria - Andrea - Andrea - Andrea - Andrea - Andrea - Andrea - Andrea - Andrea - Andrea - Andrea - Andre |
| 5 E Balow Worklow            | Sudo Username                                       | ✓ Enable Sudo<br>root (Target<br>Username)                               |           |                                                                                                    |
| in the light in his prime is | Command/Script to be executed<br>with absolute path | ro_test/movegrp.sh View Script                                           |           |                                                                                                    |
|                              | Log file path for custom script                     | Title                                                                    |           |                                                                                                    |
|                              | Server Where the Command/Script should be located   | AgentNode                                                                |           |                                                                                                    |
|                              | Timeout (Sec)                                       | 180                                                                      |           | 1-2-1-1-1-1-1-1-1-1-1-1-1-1-1-1-1-1-1-1                                                                         |
| Version : 1 Key Value pairs  |                                                     | Enable Dry Run                                                           |           | Save Now Export Next                                                                                            |

#### **Figure 41 Defining scripts**

- Delete 2nd and 3rd action by clicking trash can icon
- After following the above steps, you will get below screen

| IBM Re  | siliency Orche | stration   |                      |           |   |    |              |   |               |            |      |          |   |               | support | Ļ       | Help   | \$    |      | IBM     |
|---------|----------------|------------|----------------------|-----------|---|----|--------------|---|---------------|------------|------|----------|---|---------------|---------|---------|--------|-------|------|---------|
| I       | Manage >       | I Test_ECX |                      |           |   |    |              |   |               |            |      |          |   |               |         |         |        |       |      |         |
|         |                | Test_ECX   |                      | $\rangle$ |   | Fa | lover<br>ico |   | $\rightarrow$ |            | Edit | Workflov | v | $\rightarrow$ |         | Publish | Workfl | DW    |      |         |
| Add     | >              |            | 0                    | Ð         | î |    |              | ( | 🖰 Highlight   | t Category |      | •        |   |               | e,      | € 6     | ¥      | ¥     | 88   |         |
|         |                |            |                      |           |   |    |              |   |               |            |      |          |   |               |         |         |        |       |      |         |
|         |                |            |                      |           |   |    |              |   |               |            |      |          |   |               |         |         |        |       |      |         |
| s       | •              |            | Failover<br>Workflow |           |   |    |              |   |               |            |      |          |   |               |         |         |        |       |      |         |
|         |                |            | •                    |           |   |    |              |   |               |            |      |          |   |               |         |         |        |       |      |         |
|         |                |            |                      |           |   |    |              |   |               |            |      |          |   |               |         |         |        |       |      |         |
|         |                |            |                      |           |   |    |              |   |               |            |      |          |   |               |         |         |        |       |      |         |
|         |                |            |                      |           |   |    |              |   |               |            |      |          |   |               |         |         |        |       |      |         |
|         |                |            |                      |           |   |    |              |   |               |            |      |          |   |               |         |         |        |       |      |         |
| Version | : 2 Key Val    | ue pairs   |                      |           |   |    |              |   |               |            |      |          |   |               |         |         | Save   | B Now | Expo | rt Next |

Figure 42 Failover workflow of recovery group

- Click Next
- Click Publish Workflow

#### > Fallback

- Input Name and Description
- Select a Secondary server as Server/Machine Name
- Select Script as Type of Custom Action
- No need to check **Enable Sudo**
- Input the path of movegrp.sh as **Command/Script to be executed with absolute path**
- Delete 2nd and 3rd action by clicking trash can icon
- After following the above steps, you will get below screen

| IBM Re  | siliency Orch | estration  |          |           |   |        |     |           |             |        |        |          |   |           | supp | oort | <b>Ļ</b> <sup>0</sup> | Help    | ₽   | •    | IBM     |
|---------|---------------|------------|----------|-----------|---|--------|-----|-----------|-------------|--------|--------|----------|---|-----------|------|------|-----------------------|---------|-----|------|---------|
| ß       | Manage >      | I Test_ECX |          |           |   |        |     |           |             |        |        |          |   |           |      |      |                       |         |     |      |         |
|         |               | Test_ECX   |          | $\rangle$ |   | Fallba | ick |           | $\rangle$   |        | Edit W | /orkflow |   | $\rangle$ |      | Pul  | blish V               | Vorkflo | w   |      |         |
| Add     | >             |            |          | 0 🗈       | î |        |     | 🕀 Highlig | ht Category | ,<br>, | •      | ]        | - | <br>      | Q    | Ð,   | ð                     | ¥       | ¥   | 88   |         |
|         |               |            |          |           |   |        |     |           |             |        |        |          |   |           |      |      |                       |         |     |      |         |
| s       | ¢             |            | Failback | •         |   |        |     |           |             |        |        |          |   |           |      |      |                       |         |     |      |         |
|         |               |            | Worktlow | •         |   |        |     |           |             |        |        |          |   |           |      |      |                       |         |     |      |         |
|         |               |            |          |           |   |        |     |           |             |        |        |          |   |           |      |      |                       |         |     |      |         |
|         |               |            |          |           |   |        |     |           |             |        |        |          |   |           |      |      |                       |         |     |      |         |
|         |               |            |          |           |   |        |     |           |             |        |        |          |   |           |      |      |                       |         |     |      |         |
| Version | :1 Key Va     | lue pairs  |          |           |   |        |     |           |             |        |        |          |   |           |      |      |                       | Save    | Now | Ехро | rt Next |

#### Figure 43 Fallback workflow of recovery group

- o Click Next
- Click Publish Workflow

## > FallbackResync

It is needless to edit a workflow because ECX copies data on a mirror disk constantly.

Only publishing is needed.

- o Click Next
- Click Publish Workflow

## 12 Edit BP Workflow of Recovery Group

The below steps is how to show a BP Workflows. Mandatory workflow is only **ReplicationInfoWorkflow**.

**ReplicationInfoWorkflow** is executed to get mirror disk information from ECX.

In this workflow, **ECX\_RepInfo.tcl** is executed.

**ECX\_RepInfo.tcl** calculates RPO and Pending Data of mirror disk, and sends these information to RO.

#### ReplicationInfoWorkflow

• Input Name and Description

|                             |                             |                       | support 📣 <u>Help</u> 🌣 🖻 IBM                                                                                   |
|-----------------------------|-----------------------------|-----------------------|----------------------------------------------------------------------------------------------------|
| Manage > 💽   Test_ECX       |                             |                       |                                                                                                    |
| Test_ECX                    | Custom                      | ×                     | Publish Workflow                                                                                                |
|                             | Custom                      | 2 View Help           |                                                                                                    |
|                             | Run-time settings           | Action Properties     |                                                                                                    |
|                             | Name                        | ECX_RepInfo           |                                                                                                    |
|                             | Description(max:255 char's) | This is Custom action | and a start of the second second second second second second second second second second second second second s |
| Custom<br>Workflow          |                             |                       |                                                                                                    |
| •                           | Execution Mode              | Auto                  | a hora and a solution of the second second                                                                      |
|                             | Inform Upon                 | Inform on failure     |                                                                                                    |
|                             | Skip this action            |                       | a second to be first of the part of the second second second second second second second second second second s |
|                             | Sync Name                   |                       |                                                                                                    |
|                             | Retry on failure            |                       |                                                                                                    |
|                             | Is Retryable                | Yes -                 | a manufacture for the second states and the second states and the                                               |
| Version : 2 Key Value pairs | Abort upon                  | No Abort -            | Save Now Export Next                                                                                            |

#### Figure 44 Name and Description

- Select AgentNode as Server/Machine Name
- Select IBM Resiliency Orchestration Integration Tcl Script as Type of Custom Action
- Input the path of ECX\_RepInfo.tcl as Command/Script to be executed with absolute path

| IBM Resiliency Orchestration |                                                     |                                                                                |               | support | Halp        | ¢ 🕑         | IBM      |
|------------------------------|-----------------------------------------------------|--------------------------------------------------------------------------------|---------------|---------|-------------|-------------|----------|
| / Manage > E   Test ECX      |                                                     |                                                                                |               |         |             |             |          |
| Test_ECX                     | Custom                                              | ×                                                                              | $\rightarrow$ | Pu      | ıblish Work | flow        |          |
|                              | Custom                                              | 2 View Help                                                                    |               | AA      | a +         | <u>× 00</u> |          |
|                              | Run-time settings                                   | Action Properties                                                              |               | 4 4     |             | + 00        | 1000     |
|                              | Server/Machine Name                                 | AgentNode -                                                                    |               |         |             |             |          |
| S C ECX. Reputs<br>Wadow     | Type Of Custom Action                               | Command Script  EM Resiliency Orchestration Integration Tcl Script Enable Sudo |               |         |             |             |          |
| •                            | Command/Script to be executed<br>with absolute path | CX/ECX_RepInfb.tcl View Script                                                 |               |         |             |             |          |
|                              | Log file path for custom script                     | Title                                                                          |               |         |             |             |          |
|                              | Server Where the Command/Script should be located   | AgentNode                                                                      |               |         |             |             |          |
|                              | Timeout (Sec)                                       | 180                                                                            |               |         |             |             |          |
|                              |                                                     | Enable Dry Run                                                                 |               |         |             |             |          |
| Version : 2 Key Value pairs  |                                                     |                                                                                |               |         | Save        | e Now Exp   | ort Next |

### Figure 45 Defining scripts

- $\circ \quad \text{Click Next}$
- Click Publish Workflow

## **13** Execute BCO Workflows of Recovery Group

After executing 4 BCO workflows that you created in the previous steps, the RTO is displayed on RO dashboard.

Please note that ECX failover group moves if you execute Failover/Fallback workflow.

The below step shows how to execute BCO workflows.

1. Click Manage

| $\leftrightarrow$ $\rightarrow$ <b>C</b> (i) Not secure   10.0.7 | .133:8080/Pana | cesGUI/app/overview?context=undefined&tab=rec |                 |                    |            |                  |                             | ☆       | Incognit | • 🖨 🗄   |
|------------------------------------------------------------------|----------------|-----------------------------------------------|-----------------|--------------------|------------|------------------|-----------------------------|---------|----------|---------|
| IBM Resiliency Orchestration                                     |                |                                               |                 |                    | support    | Ļ <mark>2</mark> | <u>Help</u>                 | \$      | Ð        | IBM     |
| 🖉 Manage >                                                       |                |                                               |                 |                    |            |                  |                             | Clear A |          |         |
| ♀ Sites                                                          |                | D Application Groups                          | Recovery Groups |                    | € E        | xecutir          | ng Wor                      | kflows  |          |         |
| TYPEI                                                            | Group Health   |                                               | 1               |                    |            |                  |                             |         |          | -       |
| Recovery Groups                                                  | RPO            | RTO                                           | Pending Data    | Validation         |            | C                | Config E                    | Exposu  | es       |         |
| Default (1 / 1)                                                  |                |                                               |                 |                    |            |                  |                             |         |          |         |
| TestingECX     DR Impaired                                       | N/A            | N/A                                           | N/A<br>Unknown  | No Validation task | k executed | C<br>N<br>C      | critical<br>Ion<br>critical | 0<br>0  |          |         |
|                                                                  |                |                                               |                 |                    |            |                  |                             |         | V        | iew All |
|                                                                  |                |                                               |                 |                    |            |                  |                             |         |          |         |

Figure 46 Group Health

- 2. Click a group name
- 3. Click Execute in Continuity Workflows

| ← → C ③ Not secure   10.0.7.133:8080/Panaces |                                                  |                                             |                |         |                |      |      | Incog      | gnito 😁 |
|----------------------------------------------|--------------------------------------------------|---------------------------------------------|----------------|---------|----------------|------|------|------------|---------|
| IBM Resiliency Orchestration                 |                                                  |                                             |                | support | Д <sup>3</sup> | Help | ¢    | ⋳          | IBM     |
| 🧳 Manage > 主   TestingECX                    |                                                  |                                             |                |         |                |      |      |            |         |
|                                              |                                                  |                                             |                |         | J              |      |      |            |         |
| Continuity Workflows                         |                                                  |                                             |                |         |                |      | View | all workfl | lows    |
| Workflow Name                                | Version Status                                   | Execution Status                            | Dry Run Status |         |                |      |      |            |         |
| ► Failover                                   | PUBLISHED<br>Version: 1<br>Updated: 19 Jun. 2019 | EXECUTING<br>Version: 1<br>Time Elapsed: 4s | NOT EXECUTED   |         | 2 / 3 steps    | :    |      | 0          |         |
| Related Application Group                    |                                                  |                                             |                |         |                |      |      |            |         |
| Name                                         |                                                  | Recovery                                    | Groups         |         |                |      |      |            |         |
| ECX                                          |                                                  | TestingECX                                  |                |         |                |      |      |            |         |
|                                              |                                                  |                                             |                |         |                |      |      |            |         |

#### Figure 47 Workflow execution

4. Click On Workflow name (Failover) & see the RTO (Time taken)

|                                                                                                    |                                                                                                    |                                                                                                    |                         | support                     | 🕂 Help 🌣 🖻                                              | IBI |
|----------------------------------------------------------------------------------------------------|----------------------------------------------------------------------------------------------------|----------------------------------------------------------------------------------------------------|-------------------------|-----------------------------|---------------------------------------------------------|-----|
| Manage > 主   Test_ECX                                                                                                    |                                                                                                    |                                                                                                    |                         |                             |                                                         |     |
| Test_ECX (VM Replication with the second second | h EXPRESSCLUSTER X, DR Impaired)                                                                                                    |                                                                                                    |                         |                             |                                                         |     |
| RTO                                                                                                    | RPO                                                                                                    | Pending Data                                                                                                    | Events                  | Validation                  | Config Exposures                                        |     |
| 00:00:16     01:00:00      RTO Summary Update:: 05 Aug<br>Current RTO-00:00:16     Recov 28 sec                                                                                                    | 00:00:00     10:00     00:00     00:00     00:00     00:00     00:00     00:00     00:00     00:00     00:00     00:00     00:00     00:00     00:00     00:00     00:00     00:00     00:00     00:00     00:00     00:00     00:00     00:00     00:00     00:00     00:00     00:00     00:00     00:00     00:00     00:00     00:00     00:00     00:00     00:00     00:00     00:00     00:00     00:00     00:00     00:00     00:00     00:00     00:00     00:00     00:00     00:00     00:00     00:00     00:00     00:00     00:00     00:00     00:00     00:00     00:00     00:00     00:00     00:00     00:00     00:00     00:00     00:00     00:00     00:00     00:00     00:00     00:00     00:00     00:00     00:00     00:00     00:00     00:00     00:00     00:00     00:00     00:00     00:00     00:00     00:00     00:00     00:00     00:00     00:00     00:00     00:00     00:00     00:00     00:00     00:00     00:00     00:00     00:00     00:00     00:00     00:00     00:00     00:00     00:00     00:00     00:00     00:00     00:00     00:00     00:00     00:00     00:00     00:00     00:00     00:00     00:00     00:00     00:00     00:00     00:00     00:00     00:00     00:00     00:00     00:00     00:00     00:00     00:00     00:00     00:00     00:00     00:00     00:00     00:00     00:00     00:00     00:00     00:00     00:00     00:00     00:00     00:00     00:00     00:00     00:00     00:00     00:00     00:00     00:00     00:00     00:00     00:00     00:00     00:00     00:00     00:00     00:00     00:00     00:00     00:00     00:00     00:00     00:00     00:00     00:00     00:00     00:00     00:00     00:00     00:00     00:00     00:00     00:00     00:00     00:00     00:00     00:00     00:00     00:00     00:00     00:00     00:00     00:00     00:00     00:00     00:00     00:00     00:00     00:00     00:00     00:00     00:00     00:00     00:00     00:00     00:00     00:00     00:00     00:00     00:00     00:00     00:00     00:00     00:00     00:00     00:00     00:00 | Data Lag         0 MB           Last Updated         3 minutes ago           stion - 0%         Configured RTO - 01:00:00 | Critical 0<br>Serious 0 | No Validation task executed | Critical 0<br>Non Critical 0<br>Last Scan :<br>Scan Now |     |
| 16 sec                                                                                                    |                                                                                                    |                                                                                                    |                         |                             |                                                         |     |

Figure 48 RTO on group page

5. You can see the failover on ECX end which is executed by IBM RO.

| _            |              |                |          |                                         |         |            |                  |             |              |                                         |                                                  | -    | o ×     |
|--------------|--------------|----------------|----------|-----------------------------------------|---------|------------|------------------|-------------|--------------|-----------------------------------------|--------------------------------------------------|------|---------|
| <b>(-)</b>   |              | 10.0.7.134:290 | 03/      |                                         |         |            |                  |             |              | - ¢                                     | Search                                           | ,o - | 습 🕁 🌐 🍕 |
| Clust        | er Manager   | ×              | Clus     | ter Manag                               | er      |            | 🧉 Cluster Manage | r 🗖         | IBM Resilien | cy Orchestration ::                     |                                                  |      |         |
| File E       | dit View F   | avorites Too   | ols Help | ,<br>,                                  |         |            | -                |             |              | ,                                       |                                                  |      |         |
| File Vi      | ew Service   | Tool Help      |          |                                         | _       |            |                  |             |              |                                         |                                                  |      |         |
|              |              |                |          |                                         |         |            |                  |             |              |                                         |                                                  |      |         |
| Oper<br>Oper | ation Mode   |                | ÷ 🛯      | (C) (C) (C) (C) (C) (C) (C) (C) (C) (C) |         |            |                  |             |              |                                         |                                                  |      |         |
| RO-0         | luster       |                |          |                                         |         | Group Na   | me: failover     |             |              |                                         |                                                  |      | Details |
| و 🖷 ۲        | ervers       |                |          |                                         | 1       |            | Descertion       |             | Malua        |                                         |                                                  |      |         |
|              | RO1          |                |          |                                         |         | Commont    | Properties       |             | value        |                                         |                                                  |      |         |
|              | roups        |                |          |                                         |         | Status     |                  | Online      |              |                                         |                                                  |      |         |
| 9            | 🕽 failover   |                |          |                                         |         | Started Se | rver             | R01         |              |                                         |                                                  |      |         |
|              | – 🏈 FIP      |                |          |                                         |         | Resource   | Status           |             |              |                                         |                                                  |      |         |
|              | — 🚭 MD       |                |          |                                         |         | FIP        |                  | Online      |              |                                         |                                                  |      |         |
| 🔶 🚞 N        | onitors      |                |          |                                         |         | MD         |                  | Online      |              |                                         |                                                  |      |         |
|              |              |                |          |                                         |         |            |                  |             |              |                                         |                                                  |      |         |
|              |              |                |          |                                         |         |            |                  |             |              |                                         |                                                  |      |         |
|              |              |                |          |                                         |         |            |                  |             |              |                                         |                                                  |      |         |
| × Ŧ          |              |                |          |                                         |         |            |                  | ,           |              | -                                       |                                                  |      |         |
| Туре         | Rece         | eived Time     |          |                                         | Time 🔻  |            | Server Name      | Module Name | Event ID     |                                         | Message                                          |      |         |
|              | 2019/06/20 1 | 1:08:47.715    | 20       | 19/06/20 1                              | 1:08:47 | .298       | R01              | rc          | 51           | Moving group failover has completed.    |                                                  |      |         |
| <u> </u>     | 2019/06/20 1 | 1:08:47.713    | 20       | 19/06/20 1                              | 1:08:47 | .290       | R01              | rc          | 11           | Activating group failover has completed | i.                                               |      |         |
|              | 2019/06/20 1 | 1:08:43.705    | 20       | 19/06/20 1                              | 1:08:42 | .579       | R01              | rm          | 1            | Monitoring fipw1 has started.           |                                                  |      |         |
|              | 2019/06/20 1 | 1:08:41.695    | 20       | 19/06/20 1                              | 1:08:40 | .821       | R01              | rc          | 10           | Activating group failover has started.  |                                                  |      |         |
|              | 2019/06/20 1 | 1.08.40.834    | 20       | 19/06/20 1                              | 1.08.40 | .812       | R02              | TC m        | 21           | Stopping group failover has completed   |                                                  |      |         |
|              | 2019/06/20 1 | 1.00.33.071    | 20       | 10/06/20 1                              | 1.00.35 | 866        | R02              | rc.         | 20           | Stopping group failover has started     |                                                  |      |         |
|              | 2019/06/20 1 | 1:08:33.672    | 20       | 19/06/20 1                              | 1:08:32 | .618       | R01              | rc          | 50           | Moving group failover has started       |                                                  |      |         |
| -            | 2019/06/20 1 | 1:08:32.621    | 20       | 19/06/20 1                              | 1:08:32 | .600       | R02              | apisy       | 37           | There was a request to move all group   | s from the cloarp command(IP=::fff:10.0.7.134).  |      |         |
| 1            | 2019/06/20 1 | 1:07:23.421    | 20       | 19/06/20 1                              | 1:07:23 | .397       | R02              | rc          | 51           | Moving group failover has completed.    |                                                  |      |         |
| 1            | 2019/06/20 1 | 1:07:23.408    | 20       | 19/06/20 1                              | 1:07:23 | .383       | R02              | rc          | 11           | Activating group failover has completed | 1.                                               |      |         |
| 1            | 2019/06/20 1 | 1:07:18.662    | 20       | 19/06/20 1                              | 1:07:18 | .636       | R02              | rm          | 1            | Monitoring fipw1 has started.           |                                                  |      |         |
| (i)          | 2019/06/20 1 | 1:07:16.662    | 20       | 19/06/20 1                              | 1:07:16 | .641       | R02              | rc          | 10           | Activating group failover has started.  |                                                  |      |         |
|              | 2019/06/20 1 | 1:07:17.557    | 20       | 19/06/20 1                              | 1:07:16 | .635       | R01              | rc          | 21           | Stopping group failover has completed   |                                                  |      |         |
| 0            | 2019/06/20 1 | 1:07:17.555    | 20       | 19/06/20 1                              | 1:07:15 | .556       | R01              | rm          | 2            | Monitoring fipw1 has stopped.           |                                                  |      |         |
|              | 2019/06/20 1 | 1:07:09.543    | 20       | 19/06/20 1                              | 1:07:08 | .448       | R01              | rc          | 20           | Stopping group failover has started.    |                                                  |      |         |
|              | 2019/06/20 1 | 1:07:08.411    | 20       | 19/06/20 1                              | 1:07:08 | .385       | R02              | rc          | 50           | Moving group failover has started.      |                                                  |      |         |
|              | 2019/06/20 1 | 1:07:09.541    | 20       | 19/06/20 1                              | 1:07:08 | .369       | R01              | apisv       | 37           | There was a request to move all group:  | s from the clpgrp command(IP=::ffff:10.0.7.133). |      |         |
|              | 2019/06/20 1 | 1:02:55.245    | 20       | 19/06/20 1                              | 1:02:54 | .200       | R01              | rc          | 51           | Moving group failover has completed.    |                                                  |      |         |
| 0            | 2019/06/20 1 | 1:02:55.243    | 20       | 19/06/20 1                              | 1:02:54 | .186       | KU1              | rc          | 11           | Activating group failover has completed | 1.                                               |      |         |

Figure 49 EXPRESSCLUSTER X Cluster Manager

## 14 Execute BP Workflow of Recovery Group

**ReplicationInfoWorkflow** is executed every 10 minutes automatically to calculate RPO.

After executing the workflow, the RPO and Pending Data is displayed on RO dashboard. Group page is updated every 10 minutes.

| Resiliency Orchestration      |                               |                                             |                                                         | support                     |                                                         |
|-------------------------------|-------------------------------|---------------------------------------------|---------------------------------------------------------|-----------------------------|---------------------------------------------------------|
| 9 Manage > 主 Test_ECX         |                               |                                             |                                                         |                             |                                                         |
| Test_ECX (VM Replication with | EXPRESSCLUSTER X, DR Impaired |                                             |                                                         |                             |                                                         |
| RTO                           | RPO                           | Pending Data                                | Events                                                  | Validation                  | Config Exposures                                        |
| © 00:00:16 ┣ 0%<br>♂ 01:00:00 |                               | Data Lag 0 MB<br>Last Updated 4 minutes ago | Critical 0<br>Serious 0                                 | No Validation task executed | Critical 0<br>Non Critical 0<br>Last Scan :<br>Scan Now |
|                               |                               |                                             | Summary Updated 05 Aug, 2019 15<br>Current Data RPO : 1 | 8:10:00<br>00:00:00         |                                                         |
|                               |                               |                                             |                                                         |                             | Configured Data RPO : 00:15:00                          |
| Relationship                  | SCC_Site<br>(Primary)         |                                             | test_cent_dr<br>(Remote)                                |                             |                                                         |

### Figure 50 RPO on group page

| BM Resiliency Orchestration   |                                  |                                             |                          | support                     | 4º Help 🌣 🕒 IBM                                         |
|-------------------------------|----------------------------------|---------------------------------------------|--------------------------|-----------------------------|---------------------------------------------------------|
| 🖉 Manage > 主 Test_ECX         |                                  |                                             |                          |                             |                                                         |
| Test_ECX (VM Replication with | h EXPRESSCLUSTER X, DR Impaired) |                                             |                          |                             |                                                         |
| RTO                           | RPO                              | Pending Data                                | Events                   | Validation                  | Config Exposures                                        |
| © 00:00:16                    | ⑦ 00:00:00 ⋡ 0%                  | Data Lag 0 MB<br>Last Updated 4 minutes ago | Critical 0<br>Serious 0  | No Validation task executed | Critical 0<br>Non Critical 0<br>Last Scan :<br>Scan Now |
| Replication Info:             |                                  |                                             |                          | Star                        | Refresh Details                                         |
| Mirror disks on both servers  | are working fine.                |                                             |                          |                             |                                                         |
| Relationship                  |                                  |                                             |                          |                             |                                                         |
|                               | SCC_Site<br>(Primary)            |                                             | test_cent_dr<br>(Remote) |                             |                                                         |
| AgentNode                     |                                  |                                             | Linux                    | 192.168.137.75              |                                                         |

Figure 51 Pending Data on group page

# 15 Edit BCO Workflows of Application Group

Failover and Fallback workflow must be edited.

- 1. Click Application Groups in Manage page
- 2. Click a group name that you want to edit
- 3. Click View all workflows

#### > Failover

• Click Add

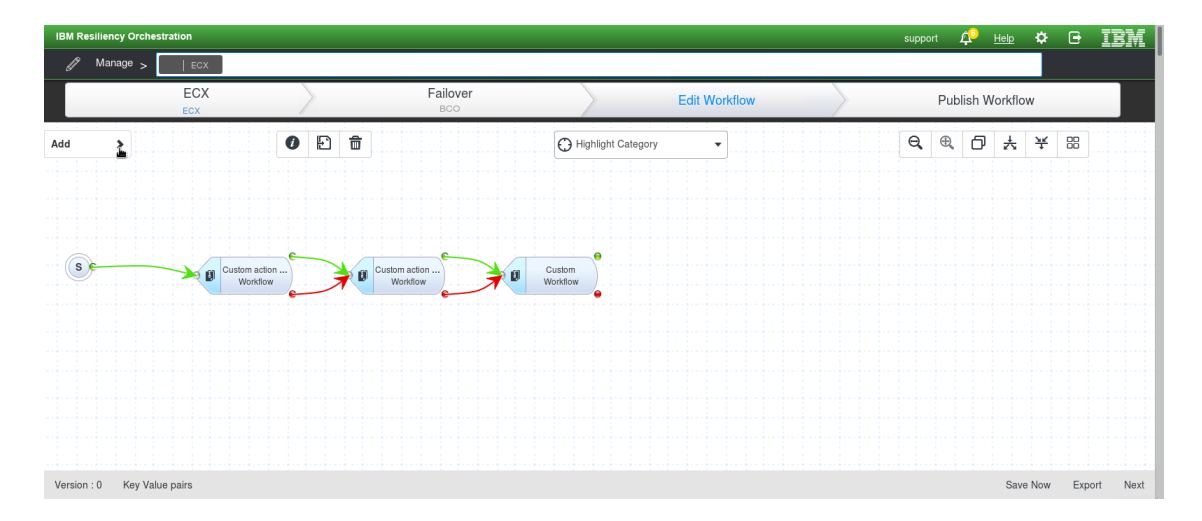

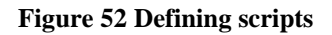

• Select VM Replication with OtherReplicator in Select Solution Signature

| IBM Resiliency Orchestra                                                 | tion        |           |                 |                    |               |        | support 🏚 | Help 🗘   | G IBM       |
|--------------------------------------------------------------------------|-------------|-----------|-----------------|--------------------|---------------|--------|-----------|----------|-------------|
| 🖉 Manage >                                                               | ECX         |           |                 |                    |               |        |           |          |             |
|                                                                          | ECX<br>ECX  | $\rangle$ | Failover<br>BCO | $\rangle$          | Edit Workflow | $\geq$ | Publish ' | Workflow |             |
| Add                                                                      | < 0         |           |                 | Highlight Category | •             |        | Q, ®, 6   | · ¥ ★    | 88          |
| Actions Action Group                                                     | s Workflows |           |                 |                    |               |        |           |          |             |
| Select Solution Signature SnapMirror VM Replication with OtherReplicator | A           | Custo     | im action       | Custom<br>Workflow |               |        |           |          |             |
| VM Replication with<br>ZertoVirtualReplication<br>VMwareVMs to AWS       |             |           |                 |                    |               |        |           |          |             |
| zLPAR Protection With CS<br>zLPAR Protection with IB                     | sm 👔        |           |                 |                    |               |        |           |          |             |
|                                                                          |             |           |                 |                    |               |        |           |          |             |
| Version : 0 Key Value p                                                  | pairs       |           |                 |                    |               |        |           | Save Now | Export Next |

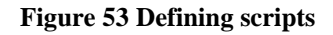

• Click recovery group name

| IBM Resiliency Orchestrati | on         |      |          |             |          |           |                |          |       |           | supp | ort 🗘   | Help   | ¢       |      | IBM      |
|----------------------------|------------|------|----------|-------------|----------|-----------|----------------|----------|-------|-----------|------|---------|--------|---------|------|----------|
| 🖉 Manage >                 | ECX        |      |          |             |          |           |                |          |       |           |      |         |        |         |      |          |
|                            | ECX<br>ECX |      | »        | Failo<br>BC | ver<br>o | $\rangle$ |                | Edit Wor | kflow | $\rangle$ |      | Publish | ı Work | flow    |      |          |
| Add                        | <          | 0    | Ð 🖬      |             |          | 🕀 High    | light Category | •        |       |           | e,   | ⊕, (    | D 7    | : ¥     | 88   |          |
| Actions Action Groups      | Workflows  |      |          |             |          |           |                |          |       |           |      |         |        |         |      |          |
| VM Replication with OtherR | epli 🔻     |      |          |             |          |           |                |          |       |           |      |         |        |         |      |          |
| test                       | >          | e    |          |             |          | 0.000     | •              |          |       |           |      |         |        |         |      |          |
| Test_ECX                   | 2          | ow e | <b>7</b> | Workflow    | <b>7</b> | Workflow  | •              |          |       |           |      |         |        |         |      |          |
|                            | -          |      |          |             |          |           |                |          |       |           |      |         |        |         |      |          |
|                            |            |      |          |             |          |           |                |          |       |           |      |         |        |         |      |          |
| Import Workflo             | w          |      |          |             |          |           |                |          |       |           |      |         |        |         |      |          |
|                            |            |      |          |             |          |           |                |          |       |           |      |         |        |         |      |          |
|                            |            |      |          |             |          |           |                |          |       |           |      |         |        |         |      |          |
| Version : 0 Key Value pa   | airs       |      |          |             |          |           |                |          |       |           |      |         | S      | ave Now | Expo | ort Next |

Figure 54 Defining scripts

o Click Failover

| IBM Resiliency Orchestration            |              |                 |                    |          |        | support 🕂 | Help 🌣   | e IBM       |
|-----------------------------------------|--------------|-----------------|--------------------|----------|--------|-----------|----------|-------------|
| 🧷 Manage > 🛛 🛛 ECX                      |              |                 |                    |          |        |           |          |             |
| ECX                                     | $\rangle$    | Failover<br>BCO | Edit               | Workflow | $\geq$ | Publish   | Workflow |             |
| Add                                     | < 0 ₽ 8      |                 | Highlight Category | •        |        | €, €, 6   | D ¥ ¥    | 88          |
| Actions Action Groups Workflows         |              |                 |                    |          |        |           |          |             |
| VM Replication with OtherRepli  ullCopy |              |                 |                    |          |        |           |          |             |
| NormalC 3 +                             | tion Ow Cust | om action       | istom<br>rkflow    |          |        |           |          |             |
| Failover 1                              |              |                 |                    |          |        |           |          |             |
| Fallback 1 🗸                            | opy Workflow |                 |                    |          |        |           |          |             |
| Import Workflow                         |              |                 |                    |          |        |           |          |             |
|                                         |              |                 |                    |          |        |           |          |             |
| Version : 0 Key Value pairs             |              |                 |                    |          |        |           | Save Now | Export Next |

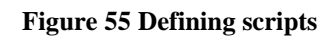

- o Click Next
- Click Publish Workflow

### > Fallback

- o Click Add
- Select VM Replication with OtherReplicator in Select Solution Signature
- Click recovery group name
- o Click Fallback
- o Click Next
- Click Publish Workflow

## **16 Execute BCO Workflows of Application Group**

After executing **Failover** and **Fallback** workflow, you can see RTO on group page.

Please note that ECX failover group moves if you execute Failover/Fallback workflow.

| IBM Resiliency Orchestration                                                                                     |                                                                |                       | support | 4 <sup>9</sup> | <u>Help</u> | ¢ | • | IBM |
|----------------------------------------------------------------------------------------------------|----------------------------------------------------------------|-----------------------|---------|----------------|-------------|---|---|-----|
| Nanage > 🗗   ECX                                                                                                 |                                                                |                       |         |                |             |   |   |     |
| ECX (DR Impaired)                                                                                                |                                                                |                       |         |                |             |   |   |     |
| RTO                                                                                                    | Events                                                         |                       |         |                |             |   |   |     |
| © 00:00:13 ► 0%<br>© 00:15:00                                                                                    | Critical 0<br>Serious 0                                        |                       |         |                |             |   |   |     |
| RTO Summary Updated 06 Aug, 2019 09:50:00 (8 seco<br>Current RTO -00:00:13 Recovery Time -06 Aug, 2019<br>15 sec | Inds ago)<br>09:50:13 Deviation - 0% Configured RTO - 00:15:00 | _                     |         |                |             |   |   |     |
| 9 scc<br>6 scc                                                                                                   |                                                                |                       |         |                |             |   |   |     |
| 3 sec                                                                                                    |                                                                | Fallover<br>RTO Steps |         |                |             |   |   |     |
|                                                                                                    |                                                                |                       |         |                |             |   |   |     |

Figure 56 RTO on group page

# 17 Edit Drill Workflows of Application Group

In this section, we will create Drill workflows of application group. After executing Drill workflow, Drill report is generated automatically.

The below steps is how to show a list of Drill Workflows.

1. Click Drill

| $\leftrightarrow$ $\rightarrow$ | C (i) Not secure   10.0.7.133:8080/Pa | nacesGUI/app/drill/lis | sting/index    |                  |                                                      |         |                 |             | ☆       | Incogn | ito 😸 🗄 |
|---------------------------------|---------------------------------------|------------------------|----------------|------------------|------------------------------------------------------|---------|-----------------|-------------|---------|--------|---------|
| IBM Re                          | siliency Orchestration                |                        |                |                  |                                                      | support | ́Д <sup>3</sup> | <u>Help</u> | \$      | ₽      | IBM     |
| $\bowtie$                       | Drills >                              |                        |                |                  |                                                      |         |                 | CI          | ear All |        |         |
|                                 | Executing                             |                        |                | Sche<br>For imme | eduled<br>diate 7 days                               |         | Sum             | imary       |         |        |         |
|                                 | Application Groups                    | T                      |                |                  |                                                      |         |                 |             |         |        |         |
|                                 |                                       |                        |                |                  |                                                      |         |                 |             |         |        |         |
|                                 | Group Name                            | Drafts                 | Published      | Executing        | Last Executed                                        | Next Sc | heduled         | I           |         |        |         |
|                                 | Group Name<br>ECX<br>DR Impaired      | Drafts<br>4            | Published<br>1 | Executing<br>0   | Last Executed<br>Switchover<br>20 Jun, 2019 13:29:57 | Next Sc | heduled         | I           |         |        |         |

Figure 57 Executing drills

- 2. Click **Summary**
- 3. Click a group name that you want to edit

| IBM Resiliency Orchestration                                                                                                    | tus Execution Status                                | Den Den Ander   | Create New  | suppor | t 🗘                                  | Help      | ¢      | •           | IBM                                     |
|----------------------------------------------------------------------------------------------------|-----------------------------------------------------|-----------------|-------------|--------|--------------------------------------|-----------|--------|-------------|-----------------------------------------|
| Drills > Drills > C ECX Drill Listing Version Sta Switchover Version 2                                                                                                    | tus Execution Status                                | Des Durs Obstan | Create New  |        |                                      |           |        |             |                                         |
| Drill Listing Version Sta Switchover Version 2 Version 2 | tus Execution Status                                | Des Due Otatus  | Create New  |        |                                      |           |        | 10010000000 | 100300000000000000000000000000000000000 |
| Version Sta<br>Switchover Version 3                                                                                                    | tus Execution Status                                | Day Dua Status  |             |        |                                      |           |        |             |                                         |
| Switchover Version: 2                                                                                                    |                                                     | Dry Run Status  |             |        | O WORK                               | low Cale  | endar  |             |                                         |
| Template Optimies. 20 Sun, 20                                                                                                    | SUCCESS<br>Version: 2<br>219 Executed: 20 Jun, 2019 | NOT EXECUTED    | Execute O 🖍 |        | Scheduled<br>0 Workflov<br>Ongoing w | for today |        |             |                                         |
| Switchback Version: 0<br>Template Updated:                                                                                                    | NOT EXECUTED                                        | NOT EXECUTED    | ©./         |        | 0 Workflov                           | vs        |        |             |                                         |
| FailoverTestExercise Version: 0<br>User-Added Updated:                                                                                                    | NOT EXECUTED                                        | NOT EXECUTED    | <b>O</b> .* |        | Workflov                             | v Publis  | hed by | you         | +                                       |
| IntegrityCheck Version: 0<br>Template Updated:                                                                                                    | NOT EXECUTED                                        | NOT EXECUTED    | ©./         |        |                                      |           |        |             |                                         |
| BackupHealthCheck Version: 0<br>Template Updated:                                                                                                    | NOT EXECUTED                                        | NOT EXECUTED    | <b>O</b> .* |        |                                      |           |        |             |                                         |

Figure 58 Defining drill for Application group

For example, we will edit **Switchover** to output the below reports.

- Status of primary server
- Status of secondary server
- Time taken to move ECX failover group (RTO)
- ➢ RPO
- Pending Data of mirror disk
- 1. 1<sup>st</sup> action: Output status of primary server
  - Input Name and Description
  - Select a Primary server as Server/Machine Name
  - Select Script as Type of Custom Action
  - Check Enable Sudo
  - Input root as Sudo Username
- Input the path of checkstatus.sh as **Command/Script to be executed with absolute path**
- 2. 2<sup>nd</sup> action: Output status of secondary server
  - Input Name and Description
  - Select a Secondary server as Server/Machine Name
  - Select Script as Type of Custom Action
  - Input the path of checkstatus.sh as **Command/Script to be executed with absolute path**
- 3. 3<sup>rd</sup> action: Move ECX failover group from primary server to secondary server
  - Input Name and Description
  - Select a Primary server as Server/Machine Name
  - Select Script as Type of Custom Action
  - Check Enable Sudo
  - Input root as Sudo Username
  - Input the path of movegrp.sh as **Command/Script to be executed with absolute path**
- 4. 4<sup>th</sup> action: Output RPO and Pending Data
  - Input **Name** and **Description**
  - Select AgentNode as Server/Machine Name
  - Select IBM Resiliency Orchestration Integration Tcl Script as Type of Custom Action
  - Check Enable Sudo
  - Input root as Sudo Username
  - Input the path of getrpo.tcl as **Command/Script to be executed with absolute path**

After editing action, you will get the below screen.

| IBM Resiliend | y Orchestration   |              |                             |                           | support 🗘 | <u>hed</u> 🌣 🕒 <u>IBM</u> |
|---------------|-------------------|--------------|-----------------------------|---------------------------|-----------|---------------------------|
| 🖈 Drills      | > ECX             |              |                             |                           |           |                           |
|               | ECX<br>ECX        | $\rangle$    | Switchover<br>Drills        | Edit Workflow             | Publish   | h Workflow                |
| Add           | >                 | 0 🗈 💼        | 0                           | fighlight Category 👻      | Q, ®, ć   | J ¥ ¥ 8                   |
|               |                   |              |                             |                           |           |                           |
|               |                   |              |                             |                           |           |                           |
|               |                   |              |                             |                           |           |                           |
| Se            | Primary of Workst | check<br>low | try check Failover Workflow | Get RPO and P<br>Workflow |           |                           |
|               |                   |              |                             | •                         |           |                           |
|               |                   |              |                             |                           |           |                           |
|               |                   |              |                             |                           |           |                           |
|               |                   |              |                             |                           |           |                           |
|               |                   |              |                             |                           |           |                           |
| Version · 0   | Key Value nairs   |              |                             |                           |           | Save Now Export Next      |

Figure 59 Swichover workflow

Click Next and Publish Workflow.

## **18** Execute Drill Workflows of Application Group

- 1. Click Drill
- 2. Click Summary
- 3. Click a group name
- 4. Click Execute

| Resiliency Orchestration |                                                                                                    |                                      |                |                                                                                                    |     | support        | ൧                     | Help           | \$     |     | TR |
|--------------------------|----------------------------------------------------------------------------------------------------|--------------------------------------|----------------|----------------------------------------------------------------------------------------------------|-----|----------------|-----------------------|----------------|--------|-----|----|
| ] Drills > 🗗   ECX       | Image: Not secure       10.0.7.133 8080/PanacesGUI/app/workflowListing/groupWorkflow/2?token=5H0A-MXHA-4HQH-OLB2-AZW9-UG42-NKWH-Z54H#drill=true       Image: Nocogetion Comparison Comparison Com |                                      |                |                                                                                                    |     |                |                       |                |        |     |    |
| Drill Listing            | ♥ Not secure       10.0.7133.8080//PanacesGUI/app/workflowListing/groupWorkflow/27token=5HDA-MXHA-4HOH-OLB2-AZW9-UG42-NKWH-Z54H#drill=true       ★ Incognite       Incognite       ●         Hency Orchestration       support       ▲ Leip       ▲ Eip       ▲ E                                                                                                    |                                      |                |                                                                                                    |     |                |                       |                |        |     |    |
|                          | Version Status                                                                                                    | Execution Status                     | Dry Run Status | Execute X Cancel                                                                                                    |     |                |                       |                |        |     |    |
| witchouse                | PUBLISHED                                                                                                    | SUCCESS                              | NOT EXECUTED   | Execute                                                                                                    |     | Sch<br>0 V     | heduled f<br>Vorkflow | for today<br>s |        |     |    |
| Template                 | Version: 2<br>Updated: 20 Jun, 2019                                                                                                    | Version: 2<br>Executed: 20 Jun, 2019 |                |                                                                                                    | •   |                |                       |                |        |     |    |
|                          | DRAFT                                                                                                    | NOT EXECUTED                         | NOT EXECUTED   |                                                                                                    | - / | Oni<br>O V     | going wa<br>Vorkflow  | rktiows<br>'S  |        |     |    |
| Switchback<br>Template   | Version: 0<br>Updated:                                                                                                    |                                      |                | •                                                                                                    | 0   | and the second |                       |                |        |     |    |
|                          | DRAFT                                                                                                    | NOT EXECUTED                         | NOT EXECUTED   |                                                                                                    | ~!  | Wo             | orkflow               | Publish        | ned by | you |    |
| alloverTestExercise      | Version: 0<br>Updated:                                                                                                    |                                      |                |                                                                                                    |     |                |                       |                |        |     |    |
| ntegrityCheck            | DRAFT                                                                                                    | NOT EXECUTED                         | NOT EXECUTED   |                                                                                                    | o / |                |                       |                |        |     |    |
| Template                 | Updated:                                                                                                    |                                      |                |                                                                                                    | -   |                |                       |                |        |     |    |
| PackupHealthCheck        | DRAFT                                                                                                    | NOT EXECUTED                         | NOT EXECUTED   |                                                                                                    | 0.  |                |                       |                |        |     |    |
| Template                 | Updated:                                                                                                    |                                      |                | SH0A-MXHA-4HQH-0LB2-AZW9-UG42-NKWH-Z54H#drill=true       Incognit         support       Image: Comparison of the support       Image: Comparison of the support         Are you sure?       eate New       Image: Comparison of the support       Image: Comparison of the support         Image: Comparison of the support       Image: Comparison of the support       Image: Comparison of the support       Image: Comparison of the support         Image: Comparison of the support       Image: Comparison of the support       Image: Comparison of the support       Image: Comparison of the support         Image: Comparison of the support       Image: Comparison of the support       Image: Comparison of the support       Image: Comparison of the support         Image: Comparison of the support       Image: Comparison of the support       Image: Comparison of the support       Image: Comparison of the support         Image: Comparison of the support       Image: Comparison of the support       Image: Comparison of the support       Image: Comparison of the support         Image: Comparison of the support       Image: Comparison of the support       Image: Comparison of the support       Image: Comparison of the support         Image: Comparison of the support       Image: Comparison of the support       Image: Comparison of the support       Image: Comparison of the support         Image: Comparison of the support       Image: Comparison of the support       Image: Comparison of the su |     |                |                       |                |        |     |    |

Figure 60 Execute drill workflow for application group

Drill workflow will be stopped if you execute the workflow while any servers or ECX cluster are not running.

You need to restart workflow manually if workflow is stopping.

#### 1. Click AWAITING INPUT

| IBM Resiliency Orchestration       |                                 |                                     |                  |            | support 🞣 <u>Help</u> 🌣 🕞 | IBM |
|------------------------------------|---------------------------------|-------------------------------------|------------------|------------|---------------------------|-----|
| Drills > 🗗   ECX                   |                                 |                                     |                  |            |                           |     |
| Drill Listing                      |                                 |                                     |                  | Create New | る Workflow Calendar       |     |
|                                    | Version Status                  | Execution Status                    | Dry Run Status   |            |                           |     |
| Switchover                         | PUBLISHED                       | AWAITING INPUT                      | NOT EXECUTED     | 1/4 Steps  | 0 Workflows               |     |
| Template                           | opanio, or say, tore            | Terra Lagran. dei San               |                  |            | Ongoing workflows         |     |
| Switchback                         | DRAFT<br>Version: 0<br>Updated: | NOT EXECUTED                        | NOT EXECUTED     | 0.1        | 1 worknows                |     |
| E                                  | DRAFT                           | NOT EXECUTED                        | NOT EXECUTED     | 01         | Workflow Published by you | +   |
| Fallover1estExercise<br>User-Added | Varaion: 0<br>Updated:          |                                     |                  |            |                           |     |
| IntegrityCheck                     | DRAFT<br>Version: 0             | NOT EXECUTED                        | NOT EXECUTED     | 01         |                           |     |
| Template                           | Updated:                        |                                     |                  |            |                           |     |
| BackupHealthCheck                  | DRAFT<br>Version: 0             | NOT EXECUTED                        | NOT EXECUTED     | 0.ľ        |                           |     |
| Tomplate                           | oponed                          |                                     |                  |            |                           |     |
|                                    | SCopyris                        | pht IBM Corporation 2003, 2018. All | Rights Reserved. |            |                           |     |

Figure 61 Execute awaiting dril workflow

## 2. Click Awaiting Input

| IBM Resilie | ncy Orc           | hestration               |                                    |               |                |                  | support                   | Ļ            | <u>Help</u> | ۵        | G       | IBM   |
|-------------|-------------------|--------------------------|------------------------------------|---------------|----------------|------------------|---------------------------|--------------|-------------|----------|---------|-------|
| 🖈 Dr        | <sup>ills</sup> > | ECX                      |                                    |               |                |                  |                           |              |             |          |         |       |
| < ECX       | / Switc           | hover                    |                                    |               |                |                  |                           |              |             |          |         |       |
| ECX         |                   | Switchover<br>Version :1 | 06 Aug, 2019 16:05:51 Ø Start Time | Im:<br>O Time | 88s<br>Elapsed | AWAITING INPUT ( | 1)<br>1 / 4 Executed, 0 F | alled, 2 Not | Executed    |          |         |       |
|             |                   |                          |                                    |               |                |                  |                           |              | Θ <b>,</b>  | <b>⊕</b> | Show Ca | invas |
|             |                   |                          |                                    |               |                |                  |                           |              |             |          |         |       |
|             |                   |                          |                                    |               |                |                  |                           |              |             |          |         |       |
|             |                   | Action                   | Time Initiated                     | Time Elapsed  | Status         |                  |                           |              |             |          |         |       |
| •           |                   | Primary check            | 06 Aug, 2019 16:05:51              | 1s            | EXECUTED       |                  |                           |              |             |          |         |       |
|             |                   | Secondary check          | 06 Aug, 2019 16:05:52              | 1m 41s        | Awaiting Input |                  |                           |              |             |          |         |       |
|             |                   | Failover                 |                                    |               | NOT EXECUTED   |                  |                           |              |             |          |         |       |
|             |                   | Get RPO and Pending Data |                                    |               | NOT EXECUTED   |                  |                           |              |             |          |         |       |
|             |                   |                          |                                    |               |                |                  |                           |              |             |          |         |       |

### Figure 62 Execute awaiting action

#### 3. Click Continue as Success

| IBM Resiliency Orchestration Support 🖓 Helip 🌣 🕞 🧾 |                                                                                                    |                                                                                                    |                                                                                                    |                                                                                                    |                                                                                                    |                                                                                                    |  |
|----------------------------------------------------|----------------------------------------------------------------------------------------------------|----------------------------------------------------------------------------------------------------|----------------------------------------------------------------------------------------------------|----------------------------------------------------------------------------------------------------|----------------------------------------------------------------------------------------------------|----------------------------------------------------------------------------------------------------|--|
|                                                    |                                                                                                    |                                                                                                    |                                                                                                    |                                                                                                    |                                                                                                    |                                                                                                    |  |
|                                                    |                                                                                                    |                                                                                                    |                                                                                                    |                                                                                                    |                                                                                                    |                                                                                                    |  |
| 06 Aug, 2019 16:05:51 Ø Start Time                 | Im:38s<br>⑦ Time Elapsed                                                                                                    |                                                                                                    | AWAITING INPUT (1) 1 / 4 Executed, 0 Failed, 2 Not Executed                                                                                                    |                                                                                                    |                                                                                                    |                                                                                                    |  |
|                                                    |                                                                                                    |                                                                                                    |                                                                                                    | Q                                                                                                    | ⊕,                                                                                                    | Show Canvas                                                                                                    |  |
|                                                    |                                                                                                    |                                                                                                    |                                                                                                    |                                                                                                    |                                                                                                    |                                                                                                    |  |
| Time Initiated                                     | Time Elapsed                                                                                                    | Status                                                                                                    |                                                                                                    |                                                                                                    |                                                                                                    |                                                                                                    |  |
| 06 Aug, 2019 16:05:51                              | 1s                                                                                                    | EXECUTED                                                                                                    |                                                                                                    |                                                                                                    |                                                                                                    |                                                                                                    |  |
| 06 Aug, 2019 16:05:52                              | 1m 41s                                                                                                    | Awaiting Input                                                                                                    |                                                                                                    |                                                                                                    |                                                                                                    |                                                                                                    |  |
| ompletion is configured. Workflow requires User    | Input                                                                                                    | uld not read the file                                                                                                    |                                                                                                    |                                                                                                    |                                                                                                    |                                                                                                    |  |
|                                                    | 06 Aug. 2019 16:05:51<br>© Start Time<br>Time Initiated<br>06 Aug. 2019 16:05:51<br>06 Aug. 2019 16:05:52<br>onpletion is configured. Workflow requires User | O6 Aug. 2019 16.05.51         Imm.           ③ Start Time         ③ Tim           ① Start Time         ③ Tim           Immediate         Immediate           Immediate         Time Elapsed           06 Aug. 2019 16.05.51         1s           06 Aug. 2019 16.05.52         1m 41s           ompletion is configured. Workflow requires User Input | O6 Aug. 2019 16.05.51     Im:30s       ③ Start Time     ③ Time Elipsed       Time Initiated     Time Elipsed       06 Aug. 2019 16.05.51     1s       06 Aug. 2019 16.05.52     1m 41s       06 Aug. 2019 16.05.52     1m 41s       07 Austring trput | Of Aug. 2019 16:05:51     Im 38:s     AWAITING HPUT (1)       O Bart Time     O Time Elapsed     Italian       Time Initiated     Time Elapsed     Status       06 Aug. 2019 16:05:51     1s     © EXECUTED       06 Aug. 2019 16:05:52     1m 41s     O Assuing Input | Clipped      Clipped      Clipped | Ore Aug. 2019 16:05:51     Im:36s     AWAITING INPUT (1)       Ore Aug. 2019 16:05:51     Time Elapsed     MAITING INPUT (1)       Time Initiated     Time Elapsed     Status       06 Aug. 2019 16:05:51     1s     © EXECUTED       06 Aug. 2019 16:05:52     1m 41s     ① Availing Input |  |

Figure 63 Continue as Success

# **19 Confirm Drill Report**

We can see Drill reports in **Drill** page.

| Resiliency Orch                     | estration DISCOVER | MONITOR | MANAGE               | DRILL REPORTS                      |               |                       |      | Help 🌣 🕒 🔢                     |
|-------------------------------------|--------------------|---------|----------------------|------------------------------------|---------------|-----------------------|------|--------------------------------|
|                                     |                    |         |                      |                                    |               |                       |      | Current Events: 0 0 0 User:sup |
| Reports                             |                    |         |                      |                                    |               | Q Filter              |      |                                |
| Advanced Reports                    | 3                  |         |                      |                                    |               |                       |      | -Show All- 🗾 Go                |
| Reports Acro                        | ss All Groups      |         |                      |                                    |               |                       |      | test_app                       |
| Select Report:<br>DR Drill/Test Rep | ort                | -       | Date Range:<br>From: | To:                                | View          |                       |      | All     Default     GLegen     |
| Compliance R                        | leports            |         |                      |                                    |               |                       |      |                                |
| Select Report:<br>BCP Test Report   | 1                  |         | Date Range:<br>From: | To:                                | E             |                       |      |                                |
| Select Groups:<br>(Hold Ctrl key to | select multiple)   |         |                      |                                    |               |                       |      |                                |
|                                     |                    |         |                      | All My Groups-<br>test<br>Test_ECX |               |                       |      |                                |
|                                     |                    |         |                      | _                                  |               |                       | View |                                |
| Snapshot Mar                        | nager Report       |         |                      |                                    |               |                       |      |                                |
| түре                                | FREQUENCY          |         | SCHEDULE             | STATUS                             |               | ACTION                |      |                                |
| Summary                             | Not Configured     |         | Not Configured       | Disabled                           | Edit Schedule | Edit email-recipients | 24   |                                |
| Detail                              | Not Configured     |         | Not Configured       | Disabled                           | Edit Schedule | Edit email-recipients |      |                                |

Figure 64 Sample report

The Drill report in next page is generated after executing the workflow in section 18 **Time Elapsed** of **Failover** action represents RTO.

| Group Name       | ECX                   |
|------------------|-----------------------|
| Workflow Name    | Switchover            |
| Status           | SUCCESS               |
| Start Time       | Aug 7, 2019, 11:43 AM |
| End Time         | Aug 7, 2019, 11:44 AM |
| Time Elapsed     | 00:00:24              |
| Approver Details |                       |
| Rejected Details |                       |

| Success | Failed | Not Executed |
|---------|--------|--------------|
| 4       | 0      | 0            |

| Name                  | Status   | Time Initiated                             | Time Elapsed             | Status Details                                                                                                    |
|-----------------------|----------|--------------------------------------------|--------------------------|----------------------------------------------------------------------------------------------------|
| Name<br>Primary check | EXECUTED | Time Initiated<br>2019-08-07<br>11:43:53.0 | Time Elapsed<br>00:00:01 | Status Details         Executed the script/command using sudo: /root/         ro_test/checkstatus.sh         Additional Details: Exit Code = 0         Output = ================================ |
|                       |          |                                            |                          | On component AgentNode (192.168.137.40)                                                                                                    |

| Name                        | Status   | Time Initiated           | Time Elapsed | Status Details                                                                                                    |
|-----------------------------|----------|--------------------------|--------------|----------------------------------------------------------------------------------------------------|
| Secondary<br>check          | EXECUTED | 2019-08-07<br>11:43:54.0 | 00:00:01     | Executed the script/command using sudo: /root/<br>ro_test/checkstatus.sh<br>Additional Details: Exit Code = 0<br>Output = ================================                                                   |
| Failover                    | EXECUTED | 2019-08-07<br>11:43:55.0 | 00:00:19     | Executed the script/command using sudo: /root/<br>ro_test/movegrp.sh<br>Additional Details: Exit Code = 0<br>Output = Command succeeded.<br>On component AgentNode (192.168.137.40)<br>Provided Reason: test |
| Get RPO and<br>Pending Data | EXECUTED | 2019-08-07<br>11:44:14.0 | 00:00:03     | Status : Mirror disks on both servers are working<br>fine.<br>RPO : 0 h:0 m:0 s<br>DataLag: 0 MB                                                                                                    |

Figure 65 Sample report